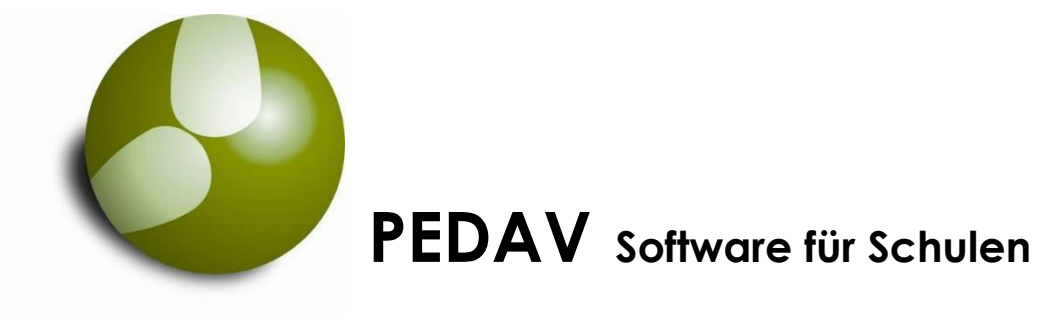

und Kommunen GmbH & Co. KG

## UNTISASD 2020

# Erzeugt Statistikdaten für ASDPC 32 zur Erstellung der UVD- und LID-Statistik

Benutzerhandbuch

Stand: 03. August 2020

Copyright: **PEDAV** Software für Schulen & Kommunen GmbH & Co. KG Lahnbeckestr. 2 D-45307 Essen-Kray Telefon 0201 / 59 22 75 77 Telefax 0201 / 42 60 016 Internet: www.pedav.eu Email : info@pedav.eu

| VORWORT                                                                                                    | 3                      |
|----------------------------------------------------------------------------------------------------|------------------------|
| <ul> <li>1.0 INSTALLATION UND UPDATE</li> <li>1.1 UPDATE AUF EINE ÄLTERE VERSION</li></ul>                           | 4<br>6<br>8<br>9<br>10 |
| 2.0 GPU002.TXT ERZEUGEN                                                                                              | 13                     |
| <ul><li>3.0 DIE GPU002.TXT IN UNTISASD 2020 EINLESEN</li><li>3.1 Die GPU002.TXT direkt einlesen</li></ul>            | 15<br>17               |
| 4.0 EINGELESENE UNTERRICHTSDATEN ZU UVD-DATEN KONVERTIEREN                                                           | 18                     |
| 5.0 BENUTZUNG DER UNTISASD-TABELLEN, DATENSICHERUNG, ARBEITSWEISE                                                    | 20                     |
| 6.0 NICHTKONFORME FACHBEZEICHNUNGEN KORRIGIEREN                                                                      | 22                     |
| 7.0 NICHTKONFORME KLASSENBEZEICHNUNGEN KORRIGIEREN<br>HINWEIS FÜR BERUFSBILDENDE SCHULEN                             | 25<br>26               |
| 8.0 UVD.TXT ERZEUGEN UND UVD.TXT NACHTRÄGLICH BEARBEITEN                                                             | 28                     |
| 9.0 IMPORT DER UVD.TXT IN ASDPC32                                                                                    | 30                     |
| 10.0 AUFBAU DER KURSBEZEICHNUNGEN IN DER GYMNASIALENBERSTUFE                                                         | 31                     |
| 11.0 UNTISASD IM NÄCHSTEN JAHR BENUTZEN                                                                              | 33                     |
| 12.0 DIE LID – LEHRERSTATISTIK UND UNTISASD 2020<br>12.1 DIE ERZEUGUNG DER DREI ERFORDERLICHEN DATEIEN               | 34<br>34               |
| 13.0 GPU004.TXT AUS UNTIS ERZEUGEN                                                                                   | 36                     |
| 14.0 GPU021.TXT ÜBER WWW.PEDAV.EU ERZEUGEN                                                                           | 38                     |
| 15.0 DAS ANLEGEN DER ERFORDERLICHEN DATEN IN UNTIS                                                                   | 39                     |
| 16.0 DAS EINLESEN DER DREI DATEIEN: 1. GPU004.TXT                                                                    | 45                     |
| 17.0 LEHRER.TXT (NICHT UNTERRICHTSBEZOGENE ABSENZEN UND DIE MEHR- UND<br>MINDERLEISTUNGEN) IN UNTISASD 2020 EINLESEN | 47                     |
| 18.0 GPU021.TXT IN UNTIS EINLESEN                                                                                    | 48                     |
| 19.0 VORBEREITUNGEN FÜR DIE ERZEUGUNG DER "LEHRER_ASD.TXT" IN<br>UNTISASD 2020                                       | 50                     |
| 20.0 IMPORT DER "LEHRER_ASD.TXT" IN ASDPC 32                                                                         | 53                     |

#### VORWORT

UntisASD wird nun schon seit 22 Jahren erfolgreich für die Konvertierung der Untis-Stundenplandaten zur Erstellung der UVD-Statistik in NRW genutzt.

Die aktuelle Version 2020 ist eine Weiterentwicklung aller Vorversionen.

Erstmals enthält UntisASD seit der Version 2018 alle Funktionalitäten, die es Ihnen zusätzlich ermöglichen, in ASDPC32 eine LID-Statistik für Ihre Schule zu erzeugen – ohne manuelle Eingaben aus zusätzlichen Datenquellen! Voraussetzung sind selbstverständlich aktuelle Daten in Ihrem Untis-Programm.

Herr Froböse, Entwickler des UntisASD, hat die Version 2020 stark überarbeitet und erfolgreich mit der aktuellen ASDPC 32-Version getestet.

Wir wollten schon in 2018 die wöchentlich abzugebende **UntStat-Meldung** programmieren, allerdings gibt es diese Information schon perfekt ab Untis 2018. Sie müssen nur die schon von Untis erzeugten Statistikwerte in das Landesprogramm **UntStat-PC** eintragen oder als CSV-Datei in UntStat-PC importieren (ab Seite 54).

Die erforderlichen Neuerungen in der aktuellen Version 2020 basieren im wesentlichen auf Änderungen in den amtlichen Statistikkürzel durch IT-NRW. Diese sind aktuell so umfangreich, dass es nicht empfehlenswert ist, mit einer älteren Version zu arbeiten! Beispielsweise gibt es mehr als 500 neue Fachbezeichnungen, viele neue Kursbezeichnungen u.sw. u.s.w.

Diese Broschüre soll dazu dienen, Ihnen das Programm UntisASD 2020 kurz zu erläutern. Es ist keinerlei Ersatz für die Betriebsanleitung von ASDPC 32 oder Untis.

#### Reinhold Kuhn

PEDAV Software für Schulen & Kommunen GmbH & Co. KG

Essen, den 06.08.2020

## INSTALLATION UND UPDATE

## 1.0 HARDWARE-UND SOFTWARE-VORAUSSETZUNGEN FÜR DEN EINSATZ VON UNTISASD 2020

| Betriebssystem            | : MS-Windows Vista und höher                       |
|---------------------------|----------------------------------------------------|
| Hauptspeicher             | : ab 16 MB                                         |
| Festplattenspeicherbedarf | : ca. 7,5 MB                                       |
| Lieferumfang              | : Untis ASD19.exe (Setup-Programm) und Lizenzdaten |

Hinsichtlich einer optimalen Anzeige auf verschiedenen Grafikkarten sollte die Auflösung nicht unter 1024 x 768 liegen. Die Anzeige passt sich ansonsten der eingestellten Bildschirmauflösung **automatisch** an.

**UntisASD** erzeugt aus Stundenplandateien von Untis (Versionen 99 bis 2020) die Übergabedatei **UVD.TXT** für das amtliche Statistikprogramm **ASDPC32**.

Das Programm funktioniert nicht mehr mit dem älteren Untis-Dateiformat GPSUL.GPU.

**§:** Das Programm UntisASD ist urheberrechtlich geschützt. Jede Schule erhält individuelle Lizenzdaten für den Betrieb der <u>aktuellen</u> Version. Die Lizenzdaten sind nur für eine Schule gültig und dürfen ohne Erlaubnis der PEDAV nicht weitergegeben werden.

Sie können sich das Installationsprogramm von unserer Web-Seite aus dem Bereich "Support | UntisASD | Downloads" als untis\_ASD2020.exe herunterladen. Diese Datei ist sowohl für ein Update, als auch für eine Neuinstallation zu verwenden.

Das Programm darf <u>nicht</u> im **Windows-Programmordner** installiert werden ( darauf hat selbst der Administrator kein Schreibrechte!).

## Grundsätzliches zu UntisASD

**UntisASD 2020** verarbeitet Untis-Stundenplandaten. Es filtert schulformbezogen nichtstatistikkonforme Fächer- und Klassenkürzel heraus und ermöglicht deren statistikkonforme Konvertierung. Aus diesen eingelesenen und konvertierten Daten erzeugt es die **ASDPC32**-kompatiblen Dateien **UVD.TXT** und **Lehrer\_asd.txt ( = Lehrer.txt).** Diese Dateien müssen danach in das Statistik-Programm **ASDPC32** eingelesen werden.

Die **UVD- und die LID-Statistik** selber entstehen also in ASDPC32 und werden von dort zum Ministerium **ITNRW** nach Düsseldorf gesendet.

**UNTIS** selber erzeugt für die Unterrichtsstatistik und Lehrerstatistik des Landes NRW **keine** Datei **UVD.TXT** und keine geeignete **Lehrer.txt.** 

## INSTALLATION UND UPDATE

Da die UVD- und die LID-Statistik jedes Jahr neu anfällt und Ihre Stundenplandatei in jedem Jahr geänderte Daten enthält, ist normalerweise in jedem Jahr ein Anpassungsaufwand erforderlich.

Aber: Nur <u>beim erstmaligen Gebrauch</u> müssen Sie die nicht statistikkonformen Untis-Kürzel in UntisASD mit den amtlichen Kürzeln abgleichen. Im Folgejahr greift das Programm automatisch auf die schon korrigierten Kürzel zurück. Dadurch reduziert sich die Arbeit mit UntisASD erheblich.

**Hinweis:** Bitte denken Sie auch daran, dass <u>vor dem Einlesen</u> der **UVD.TXT** in ASDPC32 zuerst die Statistik **LID** und dann die **KLD** erstellt werden müssen, damit ASDPC32 bei der Erstellung der **UVD- Statistik** auf die entsprechenden Teildaten zurückgreifen kann!

#### 1.1 Update der Version 2020 auf eine ältere Version (und Neuinstallation)

Bei den meisten Schulen dürfte **UntisASD** schon in einer älteren Version auf einem Rechner installiert sein. Es muss für die neue Version einfach die **untis\_asd2020.exe** gestartet werden.

| UntisASD - Setup | ×                                                                                    |
|------------------|--------------------------------------------------------------------------------------|
|                  | Willkommen zum UntisASD 2020<br>Setup-Assistenten                                    |
|                  | Dieser Assistent wird jetzt UntisASD 2020 auf Ihrem Computer<br>installieren.        |
|                  | Sie sollten alle anderen Anwendungen beenden, bevor Sie mit<br>dem Setup fortfahren. |
|                  | "Weiter" zum Fortfahren, "Abbrechen" zum Verlassen.                                  |
|                  |                                                                                      |
|                  |                                                                                      |
|                  |                                                                                      |
|                  | <u>Weiter</u> > Abbrechen                                                            |

Es sollte <u>keine</u> De-Installation dieser älteren Version erfolgen, da dadurch evtl. schon umgeschlüsselte Statistikkürzel verloren gehen können und bei einer Neuinstallation dann wieder neu eingegeben werden müssen.

Führen Sie das **Update**, wie nachfolgend beschrieben, wie eine **Neuinstallation** durch (das Update kann auch als Neuinstallation verwendet werden). Gleichnamige ältere Dateien werden dann überschrieben und aktualisiert. **Bitte lesen Sie sich vor der Installation zuerst diese Installationsanleitung durch.** 

Sie können das Installations-Programm von unserer Web-Seite aus dem Bereich Downloads als **untis\_asd2020.exe** herunterladen. Die Installation schreibt **nicht** in die **Win.INI**, jedoch in die **Registry** Ihres Rechners. Die Installation funktioniert deshalb am besten, wenn Sie per Explorer im UntisASD-Ordner auf die **UntisASD.exe** mit rechter Maustaste klicken und mit "Ausführen als…" das Programm als Administrator starten. Folgen Sie nun bitte den Anweisungen:

| el-Ordner wählen                    |                                                         |
|-------------------------------------|---------------------------------------------------------|
| Wohin soll UntisASD 2020 installie  | rt werden?                                              |
| Das Setup wird UntisASD             | 2020 in den folgenden Ordner installieren.              |
| Klicken Sie auf "Weiter", um fortzu | ufahren. Klicken Sie auf "Durchsuchen", falls Sie einen |
| C:\UntisASD2020                     | Durchsuchen                                             |
|                                     |                                                         |
|                                     |                                                         |
|                                     |                                                         |
|                                     |                                                         |
|                                     |                                                         |
| Mindestens 13,7 MB freier Speiche   | erplatz ist erforderlich.                               |

Geben Sie bitte hier den Installationspfad an. Vermutlich liegt noch die Installation von 2019 vor. Benennen Sie den Ordner z.B. von "UntisASD2019" bitte um auf "UntisASD2020", so wie hier geschehen. Mit "Durchsuchen" kann er auf der Festplatte gefunden werden. Mit "Weiter" wird dieses Fenster angezeigt:

| UntisASD - Setup                                                                                                    | ×                                      |
|----------------------------------------------------------------------------------------------------|----------------------------------------|
| Startmenü-Ordner auswählen<br>Wo soll das Setup die Programm-Verknüpfungen erstellen?                                                              | 5                                      |
| Das Setup wird die Programm-Verknüpfungen im folgenden St<br>erstellen.<br>Klicken Sie auf "Weiter", um fortzufahren. Klicken Sie auf "Durchsucher | tartmenü-Ordner<br>n", falls Sie einen |
| UntisASD                                                                                                    | urchsuchen                             |
|                                                                                                    |                                        |
| < Zurück Weiter >                                                                                                    | > Abbrechen                            |

## INSTALLATION UND UPDATE

#### Daraufhin wird dieses Fenster angezeigt:

| UntisASD - Setup                                                                                                    | ×      |
|----------------------------------------------------------------------------------------------------|--------|
| Zusätzliche Aufgaben auswählen<br>Welche zusätzlichen Aufgaben sollen ausgeführt werden?                                                                 | 5      |
| Wählen Sie die zusätzlichen Aufgaben aus, die das Setup während der Installation v<br>UntisASD 2019 ausführen soll, und klicken Sie danach auf "Weiter". | on     |
| UntisASD                                                                                                    |        |
| Desktop-Symbol erstellen                                                                                                    |        |
| < 7urück Weiter > Abb                                                                                                    | rechen |

Es ist mit **"Weiter**" zu bestätigen. Dadurch wird ein **StartIcon (Desktop-Symbol)** auf dem Desktop Ihres Rechners neu angelegt. Die Installation wird fortgeführt und es öffnet sich dieses Fenster:

| UntisASD - Setup                                                                                                    | ×       |
|----------------------------------------------------------------------------------------------------|---------|
| Bereit zur Installation.<br>Das Setup ist jetzt bereit, UntisASD 2019 auf Ihrem Computer zu installieren.                                    | 5       |
| Klicken Sie auf "Installieren", um mit der Installation zu beginnen, oder auf "Zurück<br>um Ihre Einstellungen zu überprüfen oder zu ändern. | ,       |
| Ziel-Ordner:<br>c:\untisasd                                                                                                    | ^       |
| Startmenü-Ordner:<br>UntisASD                                                                                                    |         |
| Zusätzliche Aufgaben:<br>UntisASD<br>Desktop-Symbol erstellen                                                                                |         |
| < >                                                                                                    | ~       |
| < Zurück Installieren Ab                                                                                                    | brechen |

Per Klick auf **"Installieren**" erfolgt die Installation im zuvor angegebenen Zielordner. Danach muss die Installation noch per Klick auf **"Fertigstellen**" in diesem Fenster abgeschlossen werden:

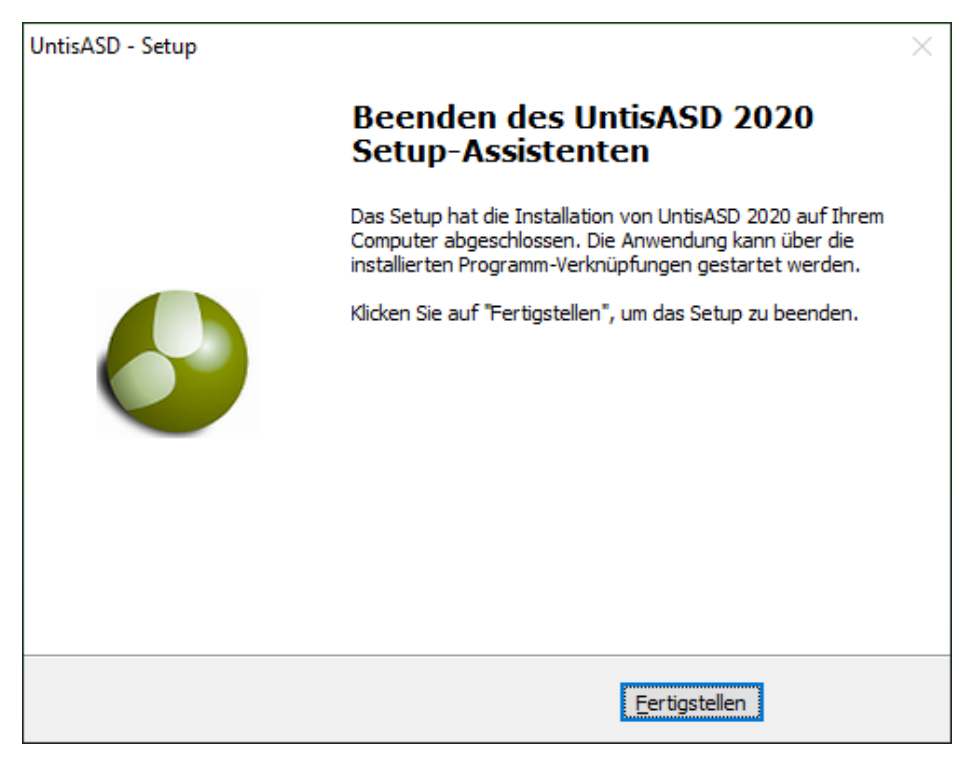

Damit ist UntisASD 2020 erfolgreich auf Ihrem Rechner installiert worden.

#### 1.2 UntisASD löschen

Wir empfehlen Ihnen, das Programm über "Systemsteuerung | Programme und Features" zu deinstallieren

Alternativ können Sie den vom Installations-Setup angelegten Ordner \**UntisASD** auf Ihrer Festplatte <u>und</u> das **Start-Icon** auf dem Desktop des Rechners löschen. In beiden Fällen ist das Programm, ohne Reste zurückzulassen, komplett entfernt.

#### 1.3 UntisASD-Neuinstallation

Die Datei **untis\_asd2020.exe** kann auch als **Neuinstallation** verwendet werden. Es empfiehlt sich vorher einen leeren Ordner \**Untisasd** anzulegen, der dann beim Ausführen der **untis\_asd2020.exe** (wie zuvor erläutert per rechter Maustaste als Administrator) gewählt werden kann.

## Achtung: UntisASD <u>niemals</u> im Programmordner von Windows oder auf Desktop installieren!

#### 1.4 Erstmaliger Start von UntisASD 2020

**TIP**: Arbeiten Sie mit dem Programm immer im **Vollbildmodus**, damit immer alle Elemente angezeigt werden.

Seit **2019** versenden wir die Datei **UNTISASD.INI** zu jeder Bestellung. Diese enthält die versionsabhängigen Lizenzdaten. Damit entfällt die fehlerträchtige Lizenzdateneingabe (auf Wunsch senden wir Ihnen, wie früher, die Lizenzdaten in ausgedruckter Form).

Die Datei UNTISASD.INI ist den Untisasd-Ordner zu kopieren; die alte Datei muss dabei überschrieben werden.

Starten Sie **UntisASD 2020** über das Start-Icon auf Ihrem Rechner. Es öffnet sich das Start-Fenster:

| UntisASD 2020                  | ×                         |
|--------------------------------|---------------------------|
| PEDAV GmbH & Co. KG            |                           |
| Das Softwarehaus für Schulen u | nd Kommunen               |
| Untis-ASD Version 2020         | 03.08.2020                |
| Datenübernahme von Untis nac   | h ASDPC                   |
| Minutenmodel 45                | Minuten, z.B. 62,5        |
| Letzte Datenübernahme vom      | 17.09.2019 um 10:45:23    |
| Wählen Sie Ihre Schulform      | R =Realschule             |
| Passwort                       |                           |
| bei Neuinstallation ur         | nd Testlizenz leer lassen |
| v                              | Veiter                    |

Als nächstes ist es erforderlich, dass Sie jetzt in <u>"Wählen Sie Ihre Schulform"</u>, im Dropdown, Ihre Schulform einstellen! Falls Sie in der Vor-Version ein Passwort verwendet haben, wird dieses durch das Kopieren der **UNTISASD.INI** in den Untisasd-Ordner eliminiert. Eine Eingabe in "Passwort" entfällt also beim Neustart. Das Programm meldet sich nach dem erfolgreichen Start mit seinem Hauptfenster:

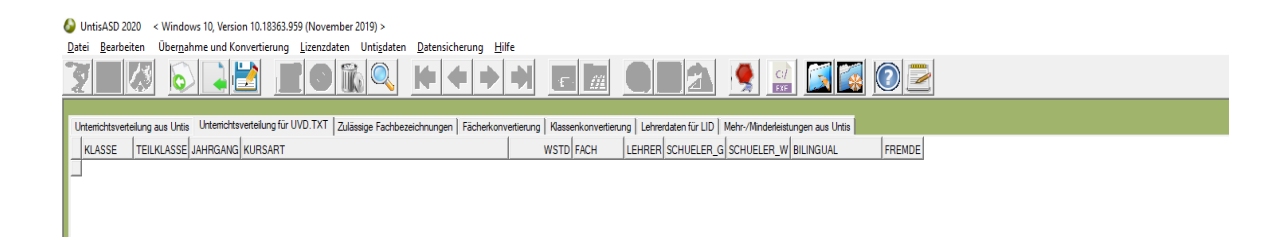

#### 1.5 Hinweise zum Minutenmodell

Auf Seite 10 kann im Start-Fenster das "Minutenmodell" gewählt werden. Nachfolgende Erläuterungen sind nur für Schulen von Interesse, die mit dem **Minutenmodell** arbeiten. Damit ist gemeint, dass die Unterrichtsstunde vom Standard 45 Minuten abweicht.

Wie Erfahrungen zum jetzigen Zeitpunkt zeigen, gibt es zum Minutenmodell Besonderheiten, die dringend zu beachten sind!

#### Untis

In **Untis** ist der Basiswert für eine Stunde 45 Minuten. Um dort das jeweilige Minutenmodell abzubilden, wird ein Rechenfaktor verwendet, der auf den gewünschten Minutenwert hochrechnet. Wird z.B. die Unterrichtsstunde mit 60 Minuten vorgegeben, ist der Faktor 1,33 ( 45 x 1,33 = aufgerundet 60).

#### UntisASD

**Aber:** Untis geht beim Export der **GPU002.TXT** immer von einer Unterrichtsstunde mit 45 Minuten aus und würde für dafür eine **"1"** übergeben. Für eine Stunde, die gem. Minutenmodell 60 Minuten entspricht, wird **1,33** in die **GPU002.TXT** übergeben. Deswegen darf im UntisASD Start-Fenster Minutenmodell **nicht** mit **60** eingestellt werden! Es muss dort **"Minutenmodell"** markiert werden und bei **"Minuten, …"** muss **"45"** stehen:

| UntisASD 2020                                    | × |
|--------------------------------------------------|---|
| PEDAV GmbH & Co. KG                              |   |
| Das Softwarehaus für Schulen und Kommunen        |   |
| Untis-ASD Version 2020 03.08.2020                |   |
| Datenübernahme von Untis nach ASDPC              |   |
| Minutenmodel 45 Minuten, z.B. 62,5               |   |
| Letzte Datenübernahme vom 17.09.2019 um 10:45:23 |   |
| Wählen Sie Ihre Schulform R =Realschule          | • |
| Passwort                                         |   |
| bei Neuinstallation und Testlizenz leer lassen   |   |
| Weiter                                           |   |

Dadurch ergibt sich in **UntisASD** die Berechnung 1,33 x 45 = 60 für jede Stunde. Damit haben wir dann das 60-iger Minutenmodell in **UntisASD** richtig abgebildet.

#### ASDPC32 und das Minutenmodell

**Vor dem Einlesen** der **UVD.TXT** in **ASDPC32** gilt es eine weitere Besonderheit zu beachten: Nach den zuvor genannten Einstellungen darf dort das Minutenmodell <u>nicht</u> aktiviert werden. Dadurch werden die Minuten aus der **UVD.TXT** richtig übernommen.

#### 1.4 Einstellungen für den direkter Zugriff auf erforderliche Untis-Daten

Ab UntisASD 2020 ist ein <u>direkter Zugriff</u> auf die benötigten Daten, Gpu002.TXT (Unterrichtsdaten) und Gpu004.TXT (Lehrerdaten), die sich in der Untis-DB oder einer GPN-Datei befinden, möglich.

Durch das direkte Einlesen kann der sonst übliche, fehlerbehaftete Datenexport aus Untis entfallen. Voraussetzung ist, dass **Untis** für **UntisASD 2020** erreichbar ist: Entweder per **Netzwerkzugriff** oder **Untis** liegt **auf dem gleichen PC** wie **UntisASD 2020**.

Ausnahme: Leider kann die Lehrer.TXT nicht automatisch eingelesen werden.

Ist der direkte Zugriff nicht möglich, können Gpu002.TXT und Gpu004.TXT auch konventionell per Datei eingelesen werden.

**Einstellungen für den direkten Zugriff auf die Untis-DB** (Multiuser-Version) per

| UntisASD 2020 / Untis - Einstellunger                                                                                         | n                                                                                   | ×     |
|----------------------------------------------------------------------------------------------------|-------------------------------------------------------------------------------------|-------|
| Untis DB-Einstellungen (Multiuser)<br>Pfad zur Untis.exe<br>Name der DB-Datei von Untis,<br>z.B. DB~04B02~2020-2021~1<br>User | C:\Program Files (x86)\Untis\2020\Untis.ex<br>DB~04B02~2017-2018~1<br>Administrator |       |
| Passwort                                                                                                    | •••••                                                                               |       |
| Untis GPN-Einstellungen<br>Pfad zur Untis.exe                                                                                 |                                                                                     |       |
| Name und Pfad der GPN-Datei                                                                                                   |                                                                                     |       |
|                                                                                                    | <u>Speichem</u>                                                                     | enden |

#### "Pfad zur Untis.exe"

Geben Sie den Pfad zu dem Ordner an, in dem die Untis.exe liegt. Hilfreich ist die rechte Schaltfläche.

#### "Name der DB-Datei von Untis"

Sie können den Namen aus der Fensterüberschrift in Untis entnehmen; hier z.B. **DB~04B02~2017~2018~1** in Untis die Fensterüberschrift:

## **GPU002.TXT ERZEUGEN**

DB-Name User

Untis MultiUser 2016 - DB~04B02~2017-2018~1 - Administrator - Hans-I

| Planung        | Stundenpläne Kurspla | nung Module        |               |                                 |              |  |
|----------------|----------------------|--------------------|---------------|---------------------------------|--------------|--|
| udenten 👻      | 🌋 Ferien             |                    | <b>i</b>      |                                 | 🎒 Formate 🔹  |  |
| nterrichtsgrup | pen 👻 🎹 Zeitraster   | <b>.</b>           |               |                                 | 🖹 Kopieren 🔻 |  |
| oteilungen 👻   | 😰 Sonstige Daten 🔻   | Unterrichtsplanung | Einstellungen | Element-Rollup Eingabeassistent | 🖺 Einfügen 🔻 |  |
| ddaten         |                      |                    |               | Assistenz                       | Werkzeuge    |  |
|                |                      |                    |               |                                 |              |  |

#### "User"

Der Name des Users in Untis.

#### "Passwort"

Das Untis-Passwort des Users. Es wird verschlüsselt angezeigt und genauso in UntisASD 2020 gespeichert.

#### "Speichern"

Nach dem "Speichern" werden die Werte wieder angezeigt.

## **Einstellung für den direkten Zugriff auf die GPN-Datei** (Einzelplatz-Version) per "Bearbeitung der Untis-Daten":

| UntisASD 2020 / Untis - Einstellunge                      | en                                         | ×     |                          |
|-----------------------------------------------------------|--------------------------------------------|-------|--------------------------|
| Untis DB-Einstellungen (Multiuser)—                       |                                            |       |                          |
| Pfad zur Untis.exe                                        |                                            |       |                          |
| Name der DB-Datei von Untis,<br>z.B. DB~04B02~2020-2021~1 |                                            |       |                          |
| User                                                      |                                            |       |                          |
| Passwort                                                  |                                            |       |                          |
| Untis GPN-Einstellungen                                   |                                            |       | Dfad zur Untic ava"      |
| Pfad zur Untis.exe                                        | C:\Program Files (x86)\Untis\2020\Untis.ex |       | Geben sie den Pfad       |
| Name und Pfad der GPN-Datei                               | C:\Program Files (x86)\Untis\2020\backup   |       | zu dem Ordner an, in     |
|                                                           |                                            |       | dem die Untis.exe        |
|                                                           | <u>Speichem</u>                            | enden | liegt. Hilfreich ist die |
|                                                           |                                            |       | rechte Schaltfläche      |

"Name und Pfad der GPN-Datei": Geben sie hier den Namen der zu verwendenden Datei an.

In UntisASD muss anschließend in "Datei" auf die Option "Unterrichtsverteilung aus Untis einlesen (gpu002.txt)" geklickt werden. Dadurch werden die Daten eingelesen.

#### 2.0 GPU002.TXT erzeugen

Wie zuvor beschrieben, kann das Erzeugen der Datei GPU002.TXT mit den Unterrichtsdaten entfallen, wenn UntisASD 2020 einen <u>direkten Zugriff</u> auf die Untis-DB oder GPN-Datei haben kann! Ist ein direkter Zugriff nicht möglich, muss die GPU002.TXT konventionell erzeugt und eingelesen werden.

## Nachfolgend wird der konventionelle Weg beschrieben, wie die GPU002.TXT als Datei zuerst erzeugt und danach eingelesen wird.

- **1.** Starten Sie Ihr **Untis-Programm** (egal welche Version) mit der Stundenplandatei (z.B. gpsul.gpn), welche die Statistikdaten enthält, die Sie weitergeben möchten.
- Exportieren Sie die Unterrichtsdaten über das Menü "Datei | Import/Export | Export TXT Datei (CSV, DIF) | Unterricht" (Trennzeichen ist Komma):

| Export DIF-Datei Unterric                                                                                           | ht X                                                  |
|----------------------------------------------------------------------------------------------------|-------------------------------------------------------|
| <ul> <li>Trennzeichen zwischen</li> <li><u>Komma</u></li> <li><u>S</u>emikolon</li> <li><u>T</u>abulator</li> </ul> | den Feldem<br><u>L</u> eerzeichen<br><u>a</u> nderes: |
| Textbegrenzung Encoding: UTF-8 Ok                                                                                   | Abbrechen                                             |

**Hinweis**: Wenn Sie eine **ältere** Untis-Version benutzen, lauten die Bezeichnungen so: "**Datei / ImportExport/ Export DIFF-Datei / Unterricht"**. Das dann angezeigte Fenster ist mit dem vorherigen identisch.

#### Bitte nicht "Encoding UTF-8" markieren!

3. Mit "OK" wird das folgende Fenster angezeigt. Wählen Sie als Exportverzeichnis z.B. "C:\UntisASD" (gem. Ihrer UntisASD 2020-Installation). Dieser Verzeichnisname ist praktisch, da UntisASD 2020 zunächst dort nach der Datei GPU002.TXT sucht. Ansonsten können Sie natürlich auch ein anderes Verzeichnis angeben. Der Dateiname GPU002.TXT wird im Untis-Export-Fenster automatisch vorgegeben:

| → → ↑ → Dieser PC → Lokaler Datentrager (D:)   | untisasd         |              | ~ 0   | "untisasd" durchsuch |
|------------------------------------------------|------------------|--------------|-------|----------------------|
| )rganisieren 👻 Neuer Ordner                    |                  |              |       |                      |
| Dieser PC                                      | Änderungsdatum   | Тур          | Größe |                      |
| 3D-Objekte Setup_8_4                           | 23.04.2014 13:35 | Dateiordner  |       |                      |
| E Bilder                                       | 10.08.2017 11:49 | Dateiordner  | 8     | 1923                 |
| Desktop                                        | 25.08.2016 11:03 | Textdokument | 1     | KB                   |
| 🗄 Dokumente                                    |                  |              |       |                      |
| 🕹 Downloads                                    |                  |              |       |                      |
| Musik                                          |                  |              |       |                      |
| Videos                                         |                  |              |       |                      |
| Lokaler Datenträ                               |                  |              |       |                      |
| Lokaler Datenträ                               |                  |              |       |                      |
| 🕳 Lokaler Datenträ                             |                  |              |       |                      |
| 🔜 Volume (F:)                                  |                  |              |       |                      |
| 🕳 Lokaler Datenträ 🗸                           |                  |              |       |                      |
| Dateiname: GPU002.TXT                          |                  |              |       |                      |
| Dataitum Evport DIE Datai Unterricht (* TVT)   |                  |              |       |                      |
| Dateryp: Export DIP-Dater Onterricht ( .1.X.1) |                  |              |       |                      |

Mit "Speichern" wird die Datei GPU002.TXT neu angelegt, bzw. eine ältere überschrieben.

Untis kann jetzt geschlossen werden.

#### 3.0 DIE GPU002.TXT IN UNTISASD 2020 EINLESEN

Das Einlesen der **GPU002.TXT** als Datei kann entfallen, wenn UntisASD 2020 einen <u>direkten</u> <u>Zugriff</u> auf die Untis-DB oder GPN-Datei haben kann, wie auf Seiten 18 beschrieben.

Ist kein direkter Zugang möglich und wurde deswegen die GPU002.TXT konventionell als Datei erzeugt, wie zuvor auf Seite 14 beschrieben, dann ist diese Datei wie folgt einzulesen:

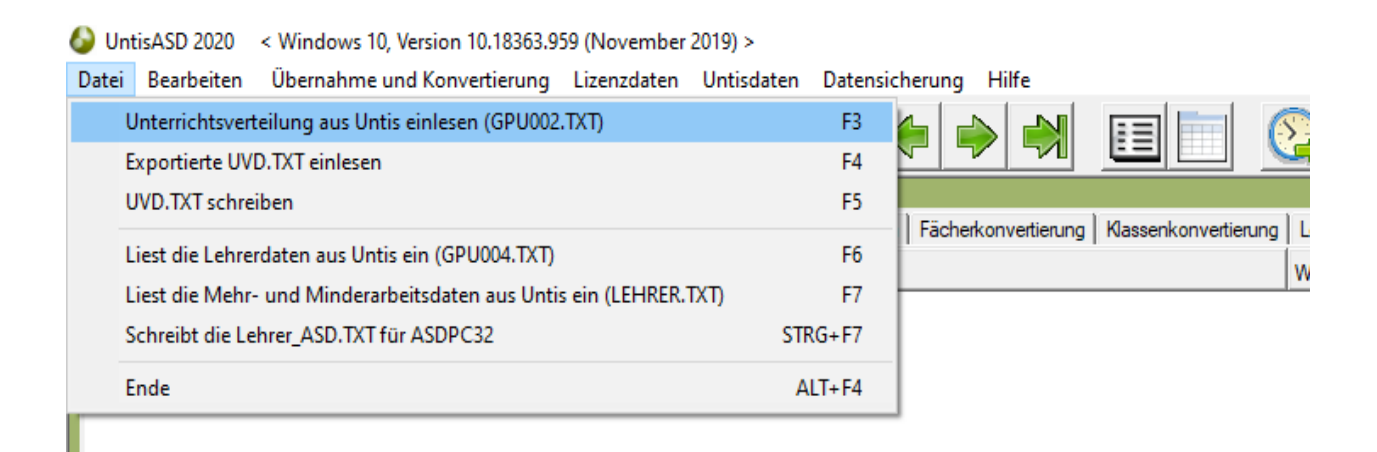

Achtung: Bei jedem Einlesen einer GPU002.TXT werden noch vorhandene ältere Daten automatisch überschrieben (...sind ja auch in jedem Jahr neu) !

Mit Klick über **"Unterrichtsverteilung aus Untis einlesen (GPU002.TXT)**" öffnet sich eine Dateidialogbox:

| 🚱 UntisASD 2020 / GPU002.TXT einlesen       | ×                                                                          |
|---------------------------------------------|----------------------------------------------------------------------------|
| Suchen in: Untis-ASD-Testdaten              | ▼ ← 🗈 💣 ■▼                                                                 |
| Name<br>GPU002.TXT<br>GPU004.TXT<br>UVD.TXT | Änderungsdatum<br>11.09.2019 10:55<br>17.09.2019 10:11<br>11.09.2019 10:55 |
| <                                           | >                                                                          |
| Dateiname: GPU002.TXT                       | Ö <u>f</u> fnen                                                            |
| Dateityp: Untis Dateien                     | Abbrechen                                                                  |

## **GPU002.TXT EINLESEN**

Es werden hier immer alle Dateien vom Typ "TXT" angezeigt. Da wir zuvor unsere Datei **GPU002.TXT** in diesem Ordner abgelegt haben, wird sie hier nun auch gefunden und kann sofort per Doppelklick eingelesen werden.

| (   | UntisASD 2020    |          | < Windows       | 10, Version    | 10.18363.1016    | 5 (Nove        | mber 2019) > |                |              |            |                 |                     |                |              |      |
|-----|------------------|----------|-----------------|----------------|------------------|----------------|--------------|----------------|--------------|------------|-----------------|---------------------|----------------|--------------|------|
|     | Datei Bearbeiten |          |                 | Übernahm       | e und Konve      | rtieruna Liz   | enzdate      | en Untisdat    | ten Datens   | icheruna   | Hilfe           |                     |                |              |      |
| 100 |                  | al m     |                 |                |                  |                |              |                |              | ~ I        | <u></u>         |                     |                |              | -    |
|     | 3                | 5 1100   |                 |                |                  |                |              | ii Q           |              | ء   د      |                 |                     |                |              |      |
| _   | ~1               |          |                 |                |                  |                |              |                |              |            |                 |                     |                |              | 2    |
| 1   | Unt              | erricł   | htsverteilung a | aus Untis 🛛 Ur | nterrichtsvertei | ilung für UVD. | TXT Z        | ulässige Facht | bezeichnunge | h   Fächer | konvertierung 📗 | Klassenkonvertierur | ng Lehrerdaten | für LID Mehr | -/Mi |
|     | 1.               | ŇD       | KLACCE          |                | FACILY           | LEACUDAUM      | weto         |                |              | CTAT II    |                 |                     |                |              | 1    |
| -   |                  | JNR      | RLASSE          | LEHKEK         | FACH             | FACHRAUM       | WSID         | WSTD_KLA       | WSTD_LEH     | STAT_U     | SCHUELER_G      | WOCHENWERT          | DATUM_VON      | DATOM_BIS    | J    |
| -   | •                | 73       | 06A             | URK            | DE               | RATU9          | 5            | 5              | 5            |            | 29              | 5,00                | 10.08.2020 -   | 04.07.202 -  |      |
| -   | -                | 74       | 068             | JAK            | DE               | RA002          | о<br>Б       | 5              | 5            |            | 28              | 5,00                | 10.08.2020     | 04.07.2021   | -    |
| -   | -                | 75       | 060             | HA<br>MEE      | DE<br>F          | RA003          | 5            | 5              | 5            |            | 30              | 5,00                | 10.08.2020     | 04.07.2021   | -    |
| -   | -                | 75       | 06A             | WEE            | E                | RA109          | 4            | 4              | 4            |            | 29              | 4,00                | 10.08.2020     | 04.07.2021   | -    |
| -   | -                | 70       | 000             |                | E<br>F           | RA002          | 4            | 4              | 4            |            | 28              | 4,00                | 10.08.2020     | 04.07.2021   | -    |
| -   | -                | 70       | 000             |                |                  | RA003          | 4            | 4              | 4            |            | 30              | 4,00                | 10.08.2020     | 04.07.2021   | -    |
| -   | -                | /5       | 000             | I BA           | MA               | RA002          | 5            | 5              | 5            |            | 20              | 5,00                | 10.08.2020     | 04.07.2021   |      |
| -   | -                | 80       | 060             | BIL            | MA               | RAUU3          | 2            | 5              | 5            |            | 30              | 5,00                | 10.08.2020     | 04.07.2021   | -    |
| -   | -                | 81       | 06A             | MAUL           | GE               | RATU9          | 2            | 2              | 2            |            | 29              | 2,00                | 10.08.2020     | 04.07.2021   | -    |
| -   | -                | 82       | 060             | REE            | GE               | RAUU3          | 2            | 2              | 2            |            | 30              | 2,00                | 10.08.2020     | 04.07.2021   | -    |
| -   | -                | 83       | 06A             | ARL            | BI               | RABI           | 1            | 1              | 1            |            | 29              | 1,00                | 10.08.2020     | 04.07.2021   | -    |
|     | -                | 84       | 068             | BRA            | BI               | RABI           | 1            |                |              |            | 28              | 1,00                | 10.08.2020     | 04.07.2021   | -    |
|     | -                | 80       | 060             | BRA            | BLING            | RABI           | 1            |                |              |            | 30              | 1,00                | 10.08.2020     | 04.07.2021   | -    |
|     | -                | 00       | 068             | FUL            | PHIL             | RAPHT          | 3            | 3              | 3            |            | 28              | 3,00                | 10.08.2020     | 04.07.2021   | -    |
|     | -                | 0/       | 060             | TAR            | PHII             | DAKU           | 3            | 3              | 3            |            | 30              | 3,00                | 10.08.2020     | 04.07.2021   | -    |
| -   | -                | 88       | U6A             | MAUL           | KU               | RAKU           | 1            | 1              | 1            |            | 29              | 1,00                | 10.08.2020     | 04.07.2021   | -    |
| -   | -                | 89       | 068             |                | KU               | RAKU           | 1            | 1              | 1            |            | 28              | 1,00                | 10.08.2020     | 04.07.2021   | -    |
| -   | -                | 90       | 060             | MAUL           | KU<br>CD         | RAKU           | 1            | 1              | 1            |            | 30              | 1,00                | 10.08.2020     | 04.07.2021   | -    |
| -   | -                | 91       | 06A             | REE            | SP               | RASP           | 2            | 2              | 2            |            | 29              | 2,00                | 10.08.2020     | 04.07.2021   | -    |
| -   | -                | 92       | 068             | BRA            | SP               | RASP           | 2            | 2              | 2            |            | 28              | 2,00                | 10.08.2020     | 04.07.2021   | -    |
| -   | -                | 33       | 070             | DDA            | DE               | DA005          | 2            | 2              | 2            |            | 30              | 2,00                | 10.08.2020     | 04.07.2021   | -    |
| -   | -                | 94<br>0F | 078             | CTA            | DE               | DA007          | 4            | 4              | 4            |            | 28              | 4,00                | 10.00.2020     | 04.07.2021   |      |
| -   | -                | 30       | 070             | DDA            | DE               | BA009          | 4            | 4              | 4            |            | 27              | 4.00                | 10.08.2020     | 04.07.2021   | -    |
|     |                  |          |                 |                |                  |                |              |                |              |            |                 |                     |                |              |      |

Nach dem Einlesen werden die Daten in **UntisASD 2020** im Kartei-Reiter "**Unterrichtsverteilung aus Untis**" sofort angezeigt:

ACHTUNG: Ein häufiger Fehler besteht darin, dass nach dem Einlesen keine Daten angezeigt werden. Dafür gibt es fast immer diese Erklärungen:

- a) Die eingelesene GPU002.TXT wurde nicht mit dem Trennzeichen "Komma" erzeugt.
- b) Es wurde eine Datei eingelesen, die nicht der GPU002.TXT entspricht.

**ACHTUNG:** Ein häufiger Fehler besteht darin, dass nach dem Einlesen keine Daten angezeigt werden. Dafür gibt es fast immer diese Erklärungen:

- a) Die eingelesene GPU002.TXT wurde nicht mit dem Trennzeichen "Komma" erzeugt.
- b) Es wurde eine Datei eingelesen, die nicht der GPU002.TXT entspricht.

## **UVD-DATEN ERZEUGEN**

#### 3.1 Die GPU002.TXT direkt einlesen

Wenn die Einstellungen wie auf Seiten 12 – 13 beschrieben wirksam sind, muss keine Datei **GPU002.TXT** eingelesen werden. Es kann direkt auf "**Datei** -> **Unterrichtsverteilung aus Untis einlesen (GPU002.TXT)**" geklickt werden um die Unterrichtsdaten einzulesen:

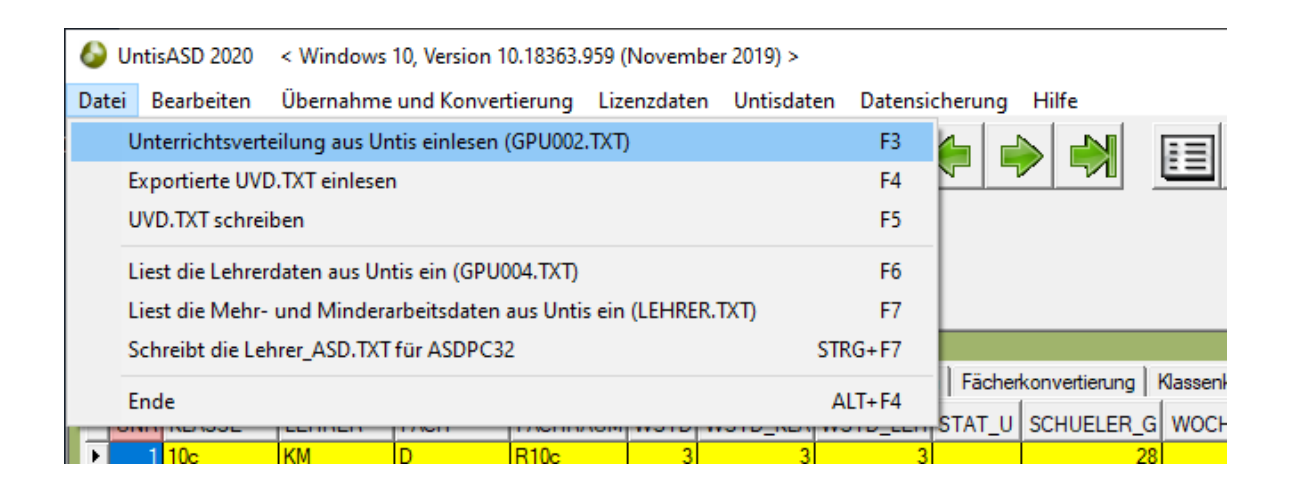

#### Die eingelesene Unterrichtsverteilung könnte z.B. so aussehen:

| 6   | ) Unti                                                                                                    | isASD 2020    | < Windows               | s 10, Version   | 10.18363.1016  | ō (Nove | mber 2019) >   |               |         |                 |                    |                |               |               |
|-----|----------------------------------------------------------------------------------------------------|---------------|-------------------------|-----------------|----------------|---------|----------------|---------------|---------|-----------------|--------------------|----------------|---------------|---------------|
| Da  | <u>)</u> atei <u>B</u> earbeiten Über <u>n</u> ahme und Konvertierung <u>L</u> izenzdaten Unti <u>s</u> da |               |                         |                 |                |         |                |               | cherung | <u>H</u> ilfe   |                    |                |               |               |
| 100 | 2                                                                                                    | 6             | $\overline{\mathbf{o}}$ | 4               |                | 0       | i Q            |               |         |                 |                    | <u></u>        | 1             |               |
| Ű   | nterric                                                                                                    | htsverteilung | aus Untis 🛛 Ui          | nterrichtsverte | ilung für UVD. | TXT   Z | ulässige Facht | bezeichnunger | Fächer  | konvertierung 🗍 | Klassenkonvertieru | ng Lehrerdaten | für LID Mehr- | /Minderleistu |
|     | UNR                                                                                                    | KLASSE        | LEHRER                  | FACH            | FACHRAUM       | WSTD    | WSTD_KLA       | WSTD_LEH      | STAT_U  | SCHUELER_G      | WOCHENWERT         | DATUM_VON      | DATUM_BIS     | JAHRESWE      |
| F   | 73                                                                                                    | 06A           | ORK                     | DE              | RA109          | 5       | 5              | 5             |         | 29              | 5,00               | 10.08.2020 -   | 04.07.202     |               |
|     | 74                                                                                                    | 06B           | JAK                     | DE              | RA002          | 5       | 5              | 5             |         | 28              | 5,00               | 10.08.2020     | 04.07.2021    |               |
|     | 75                                                                                                    | 06C           | HX                      | DE              | RA003          | 5       | 5              | 5             |         | 30              | 5,00               | 10.08.2020     | 04.07.2021    |               |
|     | 76                                                                                                    | 06A           | WEE                     | E               | RA109          | 4       | 4              | 4             |         | 29              | 4,00               | 10.08.2020     | 04.07.2021    |               |
|     | 77                                                                                                    | 06B           | MAOL                    | E               | RA002          | 4       | 4              | 4             |         | 28              | 4,00               | 10.08.2020     | 04.07.2021    |               |
|     | 78                                                                                                    | 06C           | OLT                     | E               | RA003          | 4       | 4              | 4             |         | 30              | 4,00               | 10.08.2020     | 04.07.2021    |               |
|     | 79                                                                                                    | 06B           | TRA                     | MA              | RA002          | 5       | 5              | 5             |         | 28              | 5,00               | 10.08.2020     | 04.07.2021    |               |
|     | 80                                                                                                    | 06C           | BIL                     | MA              | RA003          | 5       | 5              | 5             |         | 30              | 5,00               | 10.08.2020     | 04.07.2021    |               |
|     | 81                                                                                                    | 06A           | MAOL                    | GE              | RA109          | 2       | 2              | 2             |         | 29              | 2,00               | 10.08.2020     | 04.07.2021    |               |
|     | 82                                                                                                    | 06C           | REE                     | GE              | RA003          | 2       | 2              | 2             |         | 30              | 2,00               | 10.08.2020     | 04.07.2021    |               |
|     | 83                                                                                                    | 06A           | ARL                     | BI              | RABI           | 1       | 1              | 1             |         | 29              | 1,00               | 10.08.2020     | 04.07.2021    |               |
|     | 84                                                                                                    | 06B           | BRA                     | BI              | RABI           | 1       | 1              | 1             |         | 28              | 1,00               | 10.08.2020     | 04.07.2021    |               |
|     | 85                                                                                                    | 06C           | BRA                     | BI              | RABI           | 1       | 1              | 1             |         | 30              | 1,00               | 10.08.2020     | 04.07.2021    |               |
|     | 86                                                                                                    | 06B           | PUL                     | PHYY            | RAPHY          | 3       | 3              | 3             |         | 28              | 3,00               | 10.08.2020     | 04.07.2021    |               |
|     | 87                                                                                                    | 06C           | TAR                     | PHYY            | RAPHY          | 3       | 3              | 3             |         | 30              | 3,00               | 10.08.2020     | 04.07.2021    |               |
|     | 88                                                                                                    | 06A           | MAOL                    | KU              | RAKU           | 1       | 1              | 1             |         | 29              | 1,00               | 10.08.2020     | 04.07.2021    |               |
|     | 89                                                                                                    | 06B           | OLT                     | KU              | RAKU           | 1       | 1              | 1             |         | 28              | 1,00               | 10.08.2020     | 04.07.2021    |               |
|     | 90                                                                                                    | 06C           | MAOL                    | KU              | RAKU           | 1       | 1              | 1             |         | 30              | 1,00               | 10.08.2020     | 04.07.2021    |               |
|     | 91                                                                                                    | 06A           | KEE                     | SP              | RASP           | 2       | 2              | 2             |         | 29              | 2,00               | 10.08.2020     | 04.07.2021    |               |
|     | 92                                                                                                    | 06B           | BRA                     | SP              | RASP           | 2       | 2              | 2             |         | 28              | 2,00               | 10.08.2020     | 04.07.2021    |               |
|     | 93                                                                                                    | 06C           | BIL                     | SP              | RASP           | 2       | 2              | 2             |         | 30              | 2,00               | 10.08.2020     | 04.07.2021    |               |
|     | 94                                                                                                    | 07A           | BRA                     | DE              | RA005          | 4       | 4              | 4             |         | 28              | 4,00               | 10.08.2020     | 04.07.2021    |               |
|     | 95                                                                                                    | 07B           | STA                     | DE              | RA007          | 4       | 4              | 4             |         | 27              | 4,00               | 10.08.2020     | 04.07.2021    |               |
|     | 96                                                                                                    | 07C           | BRA                     | DE              | RA008          | 4       | 4              | 4             |         | 27              | 4,00               | 10.08.2020     | 04.07.2021    |               |
|     | 97                                                                                                    | 07A           | HAL                     | E               | RA005          | 4       | 4              | 4             |         | 28              | 4,00               | 10.08.2020     | 04.07.2021    |               |
|     | 98                                                                                                    | 07B           | STA                     | E               | RA007          | 4       | 4              | 4             |         | 27              | 4,00               | 10.08.2020     | 04.07.2021    |               |
|     | 99                                                                                                    | 07C           | WEE                     | E               | RA008          | 4       | 4              | 4             |         | 27              | 4,00               | 10.08.2020     | 04.07.2021    |               |
|     | 100                                                                                                    | 07A           | ARO                     | MA              | RA005          | 4       | 4              | 4             |         | 28              | 4 00               | 10 08 2020     | 04 07 2021    |               |

### **UVD-DATEN ERZEUGEN**

#### 4.0 EINGELESENE UNTERRICHTSDATEN ZU UVD-DATEN KONVERTIEREN

Nachdem die Unterrichtsdaten eingelesen wurden, müssen sie in die UVD-Struktur von UntisASD 2020 übernommen und konvertiert werden. Wenn Sie nun auf den Kartei-Reiter "Unterrichtsverteilung für UVD.TXT" klicken werden Sie sehen, dass diese Tabelle noch leer ist, weil ja noch keine Daten konvertiert wurden. Klicken Sie deshalb in der Menüleiste auf "Übernahme und Konvertierung – Daten aus Unterrichtsverteiung nach UVD-Tabelle übernehmen":

| UntisASD 2020 < Windows 10, Version 10.18363.1016 (November 2019) > |        |                  |                                                                         |             |              |          |             |            |          |            |                  |                |              |                    |             |      |
|---------------------------------------------------------------------|--------|------------------|-------------------------------------------------------------------------|-------------|--------------|----------|-------------|------------|----------|------------|------------------|----------------|--------------|--------------------|-------------|------|
| D                                                                   | atei   | Bearbeiten       | Übernahme                                                               | e und Konve | rtierung Liz | zenzdate | en Untisdat | ten Datens | icherung | Hilfe      |                  |                |              |                    |             |      |
| T 🖂 🗖                                                               |        |                  | Daten aus Unterrichtsverteilung nach UVD-Tabelle übernehmen UMSCHALT+F3 |             |              |          |             |            |          |            | $\bigcirc$       | A 1            |              |                    | <b>71</b>   |      |
| <u> </u>                                                            |        |                  | Klassendaten konvertieren UMSCHALT+F4                                   |             |              |          |             |            |          |            | <u> </u>         |                | FXF          |                    | *           |      |
| C                                                                   | Jntemi | chtsverteilung ( | Fäche                                                                   | rdaten konv | ertieren     |          |             |            | UM       | ISCHALT+F5 | assenkonvertieru | ng Lehrerdaten | für LID Mehr | -/Minderleistunger | n aus Untis |      |
|                                                                     | UNF    | KLASSE           | LEHRER                                                                  | FACH        | FACHRAUM     | WSTD     | WSTD_KLA    | WSTD_LEH   | STAT_U   | SCHUELER_G | WOCHENWERT       | DATUM_VON      | DATUM_BIS    | JAHRESWERT         | STAT_L      | SCHU |
| Ē                                                                   | 7.     | 3 06A            | ORK                                                                     | DE          | RA109        | 5        | 5           | 5          |          | 29         | 5,00             | 10.08.2020 👻   | 04.07.202 👻  | 0                  |             |      |
|                                                                     | 7      | 4 06B            | JAK                                                                     | DE          | RA002        | 5        | 5           | 5          |          | 28         | 5,00             | 10.08.2020     | 04.07.2021   | 0                  |             |      |
|                                                                     | 7      | 5 06C            | HX                                                                      | DE          | RA003        | 5        | 5           | 5          |          | 30         | 5,00             | 10.08.2020     | 04.07.2021   | 0                  |             |      |
|                                                                     | 7      | 6 06A            | WEE                                                                     | E           | RA109        | 4        | 4           | 4          |          | 29         | 4.00             | 10.08.2020     | 04.07.2021   | 0                  |             |      |
|                                                                     | 7      | 7 06B            | MAOL                                                                    | E           | RA002        | 4        | 4           | 4          |          | 28         | 4,00             | 10.08.2020     | 04.07.2021   | 0                  |             |      |
|                                                                     | 7      | 3 06C            | OLT                                                                     | E           | RA003        | 4        | 4           | 4          |          | 30         | 4,00             | 10.08.2020     | 04.07.2021   | 0                  |             |      |
|                                                                     | 7      | 9 06B            | TRA                                                                     | MA          | RA002        | 5        | 5           | 5          |          | 28         | 5,00             | 10.08.2020     | 04.07.2021   | 0                  |             |      |
|                                                                     | 8      | 06C              | BIL                                                                     | MA          | RA003        | 5        | 5           | 5          |          | 30         | 5,00             | 10.08.2020     | 04.07.2021   | 0                  |             |      |
|                                                                     | 8      | 1 06A            | MAOL                                                                    | GE          | RA109        | 2        | 2           | 2          |          | 29         | 2,00             | 10.08.2020     | 04.07.2021   | 0                  |             |      |

In diesem Moment startet das Konvertierungsprogramm und zeigt nach einigen Sekunden:

| UntisASD 2020 / Datenübernahme aus der Unterrichtsverteilung nac | h × |
|------------------------------------------------------------------|-----|
| Die Übernahme der Daten ist abgeschlossen !                      |     |
|                                                                  | K   |

Die Tabelle des Kartei-Reiter **"Unterrichtsverteilung für UVD.TXT"** hat sich nun mit den Daten aus der **GPU002.TXT** gefüllt:

| 🔕 UntisA                 | ASD 2020 < Wind          | dows 10, Vers | ion 10.18363     | .1016 (Novem        | ber 2019) >         |               |           |               |                 |       |        |               |         |                |             |
|--------------------------|--------------------------|---------------|------------------|---------------------|---------------------|---------------|-----------|---------------|-----------------|-------|--------|---------------|---------|----------------|-------------|
| <u>D</u> atei <u>B</u> e | arbeiten Über <u>n</u> a | ahme und Ko   | onvertierung     | <u>L</u> izenzdaten | Unti <u>s</u> daten | <u>D</u> aten | sicherung | <u>H</u> ilfe |                 |       |        |               |         |                |             |
| 3                        | 3 🐼 16                   |               | 2                | ] 🚳 [               | r Q                 |               |           |               |                 |       |        | <b>\$</b>     | 9       | C/<br>EXE      |             |
| Unterrichts              | sverteilung aus Untis    | Unterrichts   | verteilung für l | JVD.TXT Zula        | issige Fachbeze     | eichnunge     | en Fäche  | konvertierung | Klassenkonverti | erung | Lehren | daten für LID | Mehr-/M | inderleistunge | n aus Untis |
| KLASSE                   | E TEILKLASSE             | JAHRGANG      | KURSART          |                     |                     |               |           |               |                 |       | WSTD   | FACH          | LEHRER  | SCHUELER       | G SCHUE     |
| ▶ 06A                    |                          |               |                  |                     |                     |               |           |               |                 | -     | 5,00   | DE            | ORK     |                | 0           |
| 06B                      |                          |               |                  |                     |                     |               |           |               |                 | _     | 5,00   | DE            | JAK     |                | 0           |
| 06C                      |                          |               |                  |                     |                     |               |           |               |                 |       | 5,00   | DE            | HX      |                | 0           |
| 06A                      |                          |               |                  |                     |                     |               |           |               |                 |       | 4,00   | E             | WEE     |                | 0           |
| 06B                      |                          |               |                  |                     |                     |               |           |               |                 |       | 4,00   | E             | MAOL    |                | 0           |
| 06C                      |                          |               |                  |                     |                     |               |           |               |                 |       | 4,00   | E             | OLT     |                | 0           |
| 06B                      |                          |               |                  |                     |                     |               |           |               |                 |       | 5,00   | MA            | TRA     |                | 0           |
| 06C                      |                          |               |                  |                     |                     |               |           |               |                 |       | 5,00   | MA            | BIL     |                | 0           |
| 06A                      |                          |               |                  |                     |                     |               |           |               |                 |       | 2,00   | GE            | MAOL    |                | 0           |
| 06C                      |                          |               |                  |                     |                     |               |           |               |                 |       | 2,00   | GE            | REE     |                | 0           |
| 06A                      |                          |               |                  |                     |                     |               |           |               |                 |       | 1,00   | BI            | ARL     |                | 0           |
| 06B                      |                          |               |                  |                     |                     |               |           |               |                 |       | 1,00   | BI            | BRA     |                | 0           |
| 06C                      |                          |               |                  |                     |                     |               |           |               |                 |       | 1,00   | BI            | BRA     |                | 0           |
| 06B                      |                          |               |                  |                     |                     |               |           |               |                 |       | 3,00   | PHYY          | PUL     |                | 0           |
| 06C                      |                          |               |                  |                     |                     |               |           |               |                 |       | 3,00   | PHYY          | TAR     |                | 0           |
| 06A                      |                          |               |                  |                     |                     |               |           |               |                 |       | 1,00   | KU            | MAOL    |                | 0           |
| 068                      |                          |               |                  |                     |                     |               |           |               |                 |       | 1,00   | KU            | OLT     |                | 0           |
| 06C                      |                          |               |                  |                     |                     |               |           |               |                 |       | 1,00   | KU            | MAOL    |                | 0           |
| 06A                      |                          |               |                  |                     |                     |               |           |               |                 |       | 2,00   | SP            | KEE     |                | 0           |
| 06B                      |                          |               |                  |                     |                     |               |           |               |                 |       | 2,00   | SP            | BRA     |                | 0           |
| 060                      |                          |               |                  |                     |                     |               |           |               |                 |       | 2,00   | 58            | BIL     |                | 0           |

## **UVD-DATEN ERZEUGEN**

Bei genauerer Betrachtung der eingelesenen Daten wird in vielen Fällen aber festzustellen sein, dass <u>nicht</u> alle Fach- und auch Klassenkürzel statistikkonform sind und deswegen nachbearbeitet werden müssen. Dies liegt natürlich daran, dass zuvor in Untis keine statistikkonformen Fach- bzw. Klassenkürzel verwendet wurden.

Deswegen sind **im nächsten Schritt** die nichtstatistikkonformen **Fach- und Klassen-Kürzel** zu korrigieren.

Zuvor lesen Sie bitte die Hinweise im nachfolgenden Kapitel, wie mit den Tabellen gearbeitet werden kann.

#### 5.0 BENUTZUNG DER UNTISASD-TABELLEN, DATENSICHERUNG, ARBEITSWEISE

Für ein effektives Arbeiten mit den UntisASD-Tabellen ist es sinnvoll, sich zuvor mit den Bearbeitungsmöglichkeiten vertraut zu machen.

**Generell** können die in allen Tabellen angezeigten Daten in den einzelnen Zellen nachbearbeitet werden. Per Doppelklick in die entsprechende Zelle lässt sich der angezeigte Wert manuell überschreiben.

Per Icon **Fügt einen neuen Datensatz ein**" lassen sich in einer Tabelle auch ganz neue Unterrichtszeilen einfügen.

Entsprechend kann über " **Löscht diesen Datensatz**" per Mauszeiger ein blau markierter Datensatz gelöscht werden.

**Wenn** Tabellenspalten angepasst wurden (Reihenfolge und Spaltenbreite), werden die Einstellungen automatisch gespeichert in einer neuen Sitzung genauso wieder angezeigt.

Mit "Löscht alle Datensätze dieser Tabelle" kann die gesamte Tabelle komplett gelöscht werden.

Mit " **UntisASD-Daten sichern**" werden **alle Daten** sofort, ohne Rückmeldung, als einzelne Dateien im Ordner **...untisasd\secure** gesichert.

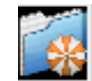

Mit **"Long UntisASD-Daten einlesen**" lassen sich einzelne oder alle Tabellen aus der internen Datensicherung einlesen:

| UntisASD 2020 / Daten aus Sicherung einlesen                                                                                                    | × |
|----------------------------------------------------------------------------------------------------|---|
| Zurückzulesende Dateien                                                                                                    |   |
| gpsul.dbf<br>uvd.dbf<br>zulfach.dbf<br>fach.dbf<br>klasse.dbf<br>lehrer.dbf<br>mehr_minder.dbf<br>UNTISASD_INI<br>UNTISASD_Column.INI<br>UNTIS.INI |   |
| Alle auswählen Einlesen Beende                                                                                                    | n |

Alle angezeigten Dateien stellen eine komplette Datensicherung dar. Wenn alle Dateien eingelesen werden sollen, ist zuerst "Alle auswählen" zu markieren", dadurch werden alle Dateien blau markiert.

Mit **"Einlesen**" werden alle Tabellen sofort eingelesen und die Datensicherung ist abgeschlossen Nachfolgend werden die Bedeutungen der einzelnen Dateien erläutert. Dadurch ist es möglich, gezielt einzelne Tabellen zurückzuholen. Das könnte z.B. von Interesse sein, wenn eine Klassenkonvertierung erneut durchgeführt werden soll.

### gpsul.dbf

Enthält die Unterrichtsverteilung aus Untis.

#### uvd.dbf

Enthält die Unterrichtsverteilung für ASDPC32.

#### zulfach.dbf

Enthält die die zulässigen Fachbezeichnungen aller Schulformen (werden im Programm nach Schulform gefiltert angezeigt).

#### fach.dbf

Enthält die zu konvertierenden Fächer.

#### klasse.dbf

Enthält die zu konvertierenden Klassen.

#### lehrer.dbf

Enthält die eingelesenen Lehrerdaten.

#### mehr\_minder.dbf

Enthält die eingelsenen Mehr- oder Minderleistungen.

Wichtig: Sie können mit UntisASD 2020 etappenweise arbeiten. D.h., dass Sie die Arbeit über beliebig viele Tage verteilen können. Jede Änderung der Daten wird sofort zurückgeschrieben. Wenn Sie das Programm schließen und neu starten, wird der letzte Zustand exakt wieder angezeigt.

Eine <u>Datensicherung</u> ist aber sinnvoll, bevor Änderungen vorgenommen werden, bei denen Sie sich nicht sicher sind, ob diese nicht doch wieder rückgängig gemacht werden müssen. Dann ist natürlich vorher eine Komplettsicherung wichtig.

#### 6.0 NICHTKONFORME FACHBEZEICHNUNGEN KORRIGIEREN

Hilfreich ist, dass die <u>statistikkonformen</u> Fachbezeichnungen im Karteireiter "**Zulässige Fachbezeichnungen**" für <u>alle</u> Schulformen angezeigt werden. In der Spalte **"Schulform**" wird auch Ihre Schulform angezeigt.

|   | 6            | UntisASD 2020          | < Windows 10, Version 10.18363.1016 (November 2019) >                                                             | -                                                                                       |
|---|--------------|------------------------|----------------------------------------------------------------------------------------------------|-----------------------------------------------------------------------------------------|
|   | <u>D</u> ate | ei <u>B</u> earbeiten  | Über <u>n</u> ahme und Konvertierung <u>L</u> izenzdaten Unti <u>s</u> daten <u>D</u> atensicherung <u>H</u> ilfe |                                                                                         |
|   | Z            | 1 🖪 🚺                  |                                                                                                    | n 🗉 🖸 🚱 🎫 🔜 🖾                                                                           |
| ſ |              |                        |                                                                                                    |                                                                                         |
|   | Ur           | nterrichtsverteilung a | us Untis   Unterrichtsverteilung für UVD.TXT Zulässige Fachbezeichnungen   Fächerkonvert                          | tierung   Klassenkonvertierung   Lehrerdaten für LID   Mehr-/Minderleistungen aus Untis |
|   |              | Fachkurzname           | Fachlangname                                                                                                    | Schulform                                                                               |
|   |              | М                      | Mathematik                                                                                                    | н                                                                                       |
|   | F            | М                      | Mathematik                                                                                                    | GY                                                                                      |
|   |              | M                      | Mathematik                                                                                                    | V                                                                                       |
|   |              | М                      | Mathematik (auch angewandte Mathematik)                                                                           | R                                                                                       |
|   |              | M                      | Mathematik                                                                                                    | G                                                                                       |
|   |              | М                      | Mathematik                                                                                                    | S                                                                                       |
|   |              | М                      | Mathematik                                                                                                    | WB                                                                                      |
|   |              | М                      | Mathematik                                                                                                    | BK                                                                                      |
|   |              | М                      | Mathematik                                                                                                    | SR                                                                                      |
|   |              | М                      | Mathematik                                                                                                    | SG                                                                                      |
|   |              | M                      | Mathematik                                                                                                    | SB                                                                                      |

Hier die Anzeige bezogen auf das Fach "M".

Im Kartei-Reiter **"Fächerkonvertierung**" werden unter **"Nicht zulässiger Fachname**" <u>alle</u> in den Unterrichtsdaten gespeicherten, <u>nicht</u> statistikkonformen Fächer angezeigt:

| UntisASD 2020 < Window                             | s 10, Version 10.18363.1016 (November 2019) >                                             |                                                  |
|----------------------------------------------------|-------------------------------------------------------------------------------------------|--------------------------------------------------|
| <u>D</u> atei <u>B</u> earbeiten Über <u>n</u> ahı | me und Konvertierung Lizenzdaten Unti <u>s</u> daten <u>D</u> atensicherung <u>H</u> ilfe |                                                  |
| 7 🖪 🚺 💿                                            |                                                                                           |                                                  |
|                                                    |                                                                                           |                                                  |
| Unterrichtsverteilung aus Untis                    | Unterrichtsverteilung für UVD.TXT Zulässige Fachbezeichnungen Fächerkonvertierung         | Klassenkonvertierung   Lehrerdaten für LID   Meh |
| Nicht zulässiger Fachname                          | Zulässiger Fachname                                                                       | Kureart                                          |
| DE                                                 |                                                                                           | Perduc                                           |
|                                                    |                                                                                           |                                                  |
|                                                    |                                                                                           |                                                  |
|                                                    |                                                                                           |                                                  |
| ► MA                                               |                                                                                           |                                                  |
| MAU                                                | 15=Lateinisch, regulärer Beginn in Jahrgang 5                                             |                                                  |
| PGE                                                | L6=Lateinisch, regulärer Beginn in Jahrgang 6                                             |                                                  |
| PJF                                                | L6=Lateinisch, regulärer Beginn in Jahrgang 6                                             |                                                  |
| SC                                                 | L/=Lateinisch, regularer Beginn in Jahrgang /                                             |                                                  |
| SL                                                 | L8=Lateinisch, regulärer Beginn in Jahrgang 8                                             |                                                  |
| VDE                                                | L8=Lateinisch, regulärer Beginn in Jahrgang 8                                             |                                                  |
| VE                                                 | - LH=Herkunttssprache anstelle einer Michtfremdsprache - Albanisch                        |                                                  |
|                                                    | LM=Unterricht in der Herkunftssprache - Albanisch                                         |                                                  |
|                                                    | LQ=Lateinisch, außerhalb des regulären Fachunterrichts                                    |                                                  |
|                                                    | M =Mathematik<br>MH=Herkunftssnrache anstelle einer Pflichtfremdsprache - Mazedonisch     |                                                  |
|                                                    | MM=Unterricht in der Herkunftssprache - Mazedonisch                                       |                                                  |
|                                                    | MU=Musik                                                                                  |                                                  |
|                                                    | Nu=Niedenandisch, regularer Beginn in der Einführungsphase                                |                                                  |
|                                                    | N5=Niederländisch, regulärer Beginn in Jahrgang 5                                         |                                                  |
|                                                    | N5=Niederländisch, regulärer Beginn in Jahrgang 5                                         |                                                  |
|                                                    | Nb=Niederlandisch, regularer Beginn in Jahrgang 6                                         |                                                  |
|                                                    | No-Nedenahalden, regalarer beginn in vanigang e                                           |                                                  |
|                                                    |                                                                                           |                                                  |
|                                                    |                                                                                           |                                                  |
|                                                    |                                                                                           |                                                  |
|                                                    |                                                                                           |                                                  |
|                                                    |                                                                                           |                                                  |

Hier die Anzeige bezogen auf das Fach "M" über das Dropdown in Spalte "**Zulässiger** Fachname".

In **"Zulässiger Fachbezeichnungen**" sind die statistikkonformen Bezeichnungen einzutragen. Die Daten werden sofort gespeichert. Unterstützt werden Sie durch Klicken auf das Dropdown-Symbol. Es klappt dann eine Lookup-Tabelle auf, aus der der richtige Wert herausgesucht werden kann (siehe letztes Bild). In der Lookup-Tabelle kann per Anfangsbuchstaben auch gesucht werden.

Die Anzeige der nicht statistikkonformen Fachbezeichnungen kann auch über das Icon

"Zeigt den Datensatz in einer Karteiansicht" erfolgen:

| UntisASD 2020 < Windows 10, Version 10.18363.1016 (November 2019) >                                                                                           |
|----------------------------------------------------------------------------------------------------|
| Datei Bearbeiten Übernahme und Konvertierung Lizenzdaten Untisdaten Datensicherung Hilfe                                                                      |
|                                                                                                    |
| Unterrichtsverteilung aus Untis Unterrichtsverteilung für UVD.TXT Zulässige Fachbezeichnungen Fächerkonvertierung Kassenkonvertierung Lehrerdaten für LID Meh |
| Nicht zulässiger Fachname MA                                                                                                    |
| Zulässiger Fachname M =Mathematik                                                                                                    |
| Kursart                                                                                                    |
|                                                                                                    |
|                                                                                                    |
|                                                                                                    |
|                                                                                                    |
|                                                                                                    |
|                                                                                                    |

Durch Klick auf das Dropdown rechts außen werden **alle schulformabhängigen Kürzel** angezeigt. Das richtige Kürzel ist zu wählen.

Über das Icon "Me Geht zum nächsten Datensatz" können Sie die nichtkonformen Fächer, nacheinander aufrufen und umbenennen.

Per \_\_\_\_\_ "Zeigt den Datensatz in einer Tabellenansicht" wird wieder die Tabellenansicht der nichtkonvertierten Fächer angezeigt. Daneben stehen die von Ihnen zuvor schon neu zugeordneten Fächer.

Wenn allen nichtkonformen Fächern das korrekte Fach zugeordnet wurde, müssen die gemachten Änderungen noch in die **UVD-Tabelle** von UntisASD übernommen werden. Gehen Sie dafür in das Programm-Menü **"Übernahme und Konvertierung**" und wählen Sie dort **"Fächerdaten konvertieren**": ...

## NICHT KONFORME FACHBEZEICHNUNGEN KORRIGIEREN

| :                       |          |                           |                 |               |              |             |                  |                                         |
|-------------------------|----------|---------------------------|-----------------|---------------|--------------|-------------|------------------|-----------------------------------------|
|                         |          |                           |                 |               |              |             |                  |                                         |
|                         |          |                           |                 |               |              |             |                  |                                         |
| 🍪 UntisASD 2020         | < Windov | vs 10, Version 10.18363.9 | 959 (Novembe    | r 2019) >     |              |             |                  |                                         |
| Datei Bearbeiten        | Übernahı | me und Konvertierung      | Lizenzdaten     | Untiseaten    | Datensicheru | ng Hilfe    |                  |                                         |
|                         | Date     | en aus Unterrichtsvertei  | lung nach UVE   | -Tabelle über | rnehmen      | UMSCHALT+F3 |                  | 🕥 🛃 \land 🛛 🦀                           |
| <u> X 💽 🐼</u>           | Klas     | sendaten konvertieren     |                 |               |              | UMSCHALT+F4 |                  |                                         |
| Unterrichtsverteilung a | Fäc      | herdaten konvertieren 🕯   |                 |               |              | UMSCHALT+F5 | issenkonvertieru | ıng   Lehrerdaten für LID   Mehr-/Minde |
| Nicht zuläasiger Fac    | chname   | Zulässiger Fachname       |                 |               |              |             | Kursart          |                                         |
| AG E                    |          |                           |                 |               |              |             |                  |                                         |
| AGHB                    |          |                           |                 |               |              |             |                  |                                         |
| ASD                     |          |                           |                 |               |              |             |                  |                                         |
| ASE                     |          |                           |                 |               |              |             |                  |                                         |
| ASM                     |          |                           |                 |               |              |             |                  |                                         |
| DAF                     |          |                           |                 |               |              |             |                  |                                         |
| DFÖ                     |          |                           |                 |               |              | •           |                  |                                         |
| EU 5                    |          |                           |                 |               |              |             |                  |                                         |
| EU 9-10                 |          |                           |                 |               |              |             |                  |                                         |
| F                       |          | F5=Französisch, regulärer | Beginn in Jahrg | ang 5         |              |             |                  |                                         |

Es bei vollendetet Konvertierung angezeigt:

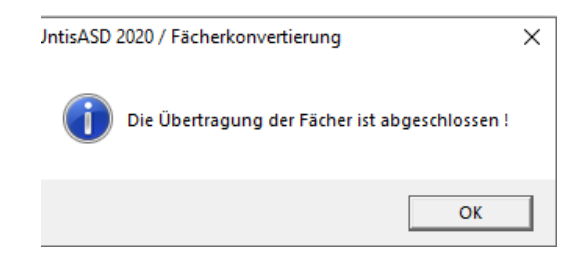

In der internen UVD-Tabelle sind somit jetzt die Fächer konvertiert. Für die Erzeugung der UVD.TXT müssen vorher noch die nichtkonformen Klassenbezeichnungen korrigiert werden.

#### 7.0 NICHTKONFORME KLASSENBEZEICHNUNGEN KORRIGIEREN

Nichtkonforme Klassenbezeichnungen werden über den Kartei-Reiter "Klassenkonvertierung" in "Alter Klassenname" angezeigt:

| 🍪 UntisASD 2020 🛛 < Windo       | ws 10, Version 10.18363.959 (   | November 2019)    | >                                                                                                    |               |
|---------------------------------|---------------------------------|-------------------|----------------------------------------------------------------------------------------------------|---------------|
| Datei Bearbeiten Übernah        | me und Konvertierung Lize       | enzdaten Untisc   | laten Datensicherung Hilfe                                                                                                    |               |
| 7 🖪 🚺 🔊                         |                                 | 0 👔 🧐             | ) <b>                                     </b>                                                                                                    |               |
| Unterrichtsverteilung aus Untis | Unterrichtsverteilung für UVD.T | KT Zulässige Facl | hbezeichnungen Fächerkonvertierung Klassenkonvertierung Lehrerdaten für LID Mehr-/Minderleis                                                                                                    | tungen aus Ur |
| Alter Klassenname               | Neuer Klassenname               | Jahrgang / Stufe  | Kursart                                                                                                    |               |
| 06F 1                           | 06F1                            | 06                | 61=Wahlpflichtbereich: Fremdsprachlich                                                                                                    |               |
| 06F 2                           | 06F2                            | 06                | 36=Arbeitsgemeinschaft                                                                                                    |               |
| ► AG E                          |                                 | 09                | 36=Arbeitsgemeinschaft                                                                                                    | -             |
|                                 |                                 |                   | Jourizetsgemensional<br>37=Förderangebot (Ganztagsbereich)<br>55=Unternicht in der Muttersprache anstelle einer Pflichtfremdsprache oder eines Wahlpflichtfaches<br>61=Wahlpflichtbereich: Foraubigsrachlich<br>62=Wahlpflichtbereich: Nusissch-aftlich<br>63=Wahlpflichtbereich: Nusissch-aftlich<br>64=Wahlpflichtbereich: Musisch-künstlerisch<br>66=Wahlpflichtbereich: Musisch-künstlerisch<br>68=Wahlpflichtbereich: Musisch-künstlerisch<br>82=Sprüfer mit solietter Lese- und Rechtschreibschwäche (Legasthenikergnuppe)<br>84=Muttersprachlicher Unternicht in Vorbereitungs- und Regelklassen<br>88=Fördergruppe für Schüler /innen o. dt. Sprachkenntn. die keine Vorber - bzw. Auffangklasse besuch<br>88=zusätlicher Förderunternicht im Fach Deutsch für Schülerinnen und Schüler in Regelklassen<br>87=Maßnahmen äußerer Differenzierung in Klassen mit hohem Migrantenanteil<br>92=Ergianzugsunternicht in der Erprobungsstufe<br>93=Sprachförderung im Fach Deutsch in Gehlie 05 und 06 | ^             |

Ein Dropdown mit Wahlmöglichkeiten gibt es nur in Spalte "Kursart". Hier werden schulformbezogene Kursarten zur Auswahl angezeigt. Gültige statistische Klassenbezeichnungen sind in Spalte "**Neuer Klassenname**" einzutragen.

Auch hier kann über das Icon III "Zeigt den Datensatz in einer Karteiansicht" in anderer Form angezeigt werden:

| 🚱 UntisASD 2020                  | < Windows 10, Version 10.18363.959 (November 2019) >                                                                                                    |
|----------------------------------|----------------------------------------------------------------------------------------------------|
| <u>D</u> atei <u>B</u> earbeiten | Über <u>n</u> ahme und Konvertierung Lizenzdaten Unti <u>s</u> daten <u>D</u> atensicherung <u>H</u> ilfe                                                     |
| 7 🖪 🚺                            |                                                                                                    |
| Unterrichtsverteilung au         | s Untis   Unterrichtsverteilung für UVD.TXT   Zulässige Fachbezeichnungen   Fächerkonvertierung   Klassenkonvertierung   Lehrerdaten für LID   Mehr-/Minderle |
|                                  |                                                                                                    |
| Alter Klassenname:               | 06F 1                                                                                                    |
| Neuer Klassenname                | COF1                                                                                                    |
| Jahrgang/Stufe:                  | 06                                                                                                    |
| Kursart:                         | 61=Wahlpflichtbereich: Fremdsprachlich                                                                                                    |
|                                  |                                                                                                    |

Die Art der Bedienung wurde in der letzten und vorletzten Seite näher erläutert:

Ähnlich wie bei den Fächern, werden hier, gem. der im Anmeldefenster eingestellten Schulform, hier die nichtschulformkonformen Klassenbezeichnungen unter "Alter Klassenname" angezeigt. In "Neuer Klassenname" und "Jahrgang/Stufe" sind die statistikkonformen Werte einzutragen.

#### Hinweis für Berufsbildende Schulen:

Die verwendeten Klassenkürzel können kleiner, dürfen aber nicht länger als **sechs** Stellen sein. Hier werden unter "Alter Klassenname" nur die Kürzel angezeigt, die in Untis länger als sechs Stellen lang sind. In "Neuer Klassenname" und "Jahrgang/Stufe" sind die statistikkonformen korrekten Werte einzutragen.

Sobald Sie die nichtkonformen Klassenbezeichnungen korrigiert haben, müssen diese Änderungen noch in die UVD-Tabelle übernommen werden.

Klicken Sie dafür auf "Klassendaten konvertieren":

In dieser Ansicht gibt es allerdings keine Hilfetabelle per Dropdown-Icon

|                  |                                               |          |                                                                         | /                             |                  |               |                 |     |  |
|------------------|-----------------------------------------------|----------|-------------------------------------------------------------------------|-------------------------------|------------------|---------------|-----------------|-----|--|
| 6) U             | IntisASD 2020                                 | < Window | vs 10, Version 10.18363.9                                               | 959 (November 2019) >         |                  |               |                 |     |  |
| Datei            | Bearbeiten                                    | Übernahn | ne und Konvertierung                                                    | Lizenzdaten Untisdaten        | Datensicherung   | Hilfe         |                 |     |  |
| R                |                                               | Date     | Daten aus Unterrichtsverteilung nach UVD-Tabelle übernehmen UMSCHALT+F3 |                               |                  |               |                 |     |  |
| X                | 💥 🖭 🐼 Klassendaten konvertieren 🖌 UMSCHALT+F4 |          |                                                                         |                               |                  |               |                 |     |  |
|                  | Fächerdaten konvertieren UMSCHALT+F5          |          |                                                                         |                               |                  |               |                 |     |  |
| Unte             | errichtsverteilung                            | aus onus | Unterrichtsverteilung für d                                             | VD. TAT   Zulassige Factibeze | achnungen ruchor | Konventierung | assenkonvertier | ung |  |
| N                | licht zuläasiger Fa                           | achname  | Zulässiger Fachname                                                     |                               |                  |               | Kursart         |     |  |
| ► <mark>A</mark> | GE                                            |          |                                                                         |                               |                  | -             |                 |     |  |
| A                | GHB                                           |          |                                                                         |                               |                  |               |                 |     |  |
| A                | SD                                            |          |                                                                         |                               |                  |               |                 |     |  |
| A                | SE                                            |          |                                                                         |                               |                  |               |                 |     |  |
| A                | SM                                            |          |                                                                         |                               |                  |               |                 |     |  |
| D                | AF                                            |          |                                                                         |                               |                  |               |                 |     |  |

#### Bei Erfolg wird angezeigt:

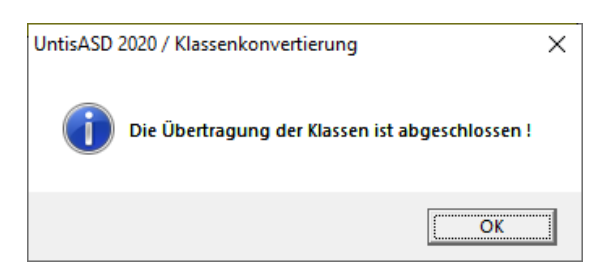

In "Alter Klassenname" handelt es sich um **Teilklassenbezeichnungen**. Ab Version 2020 können schon in UntisASD die zugehörigen Kursarten angegeben werden.

| 🚱 UntisASD 2020 🛛 < Windov                         | vs 10, Version 10.18363.959 (N     | lovember 2019) >         |                                                                                                    |
|----------------------------------------------------|------------------------------------|--------------------------|----------------------------------------------------------------------------------------------------|
| <u>D</u> atei <u>B</u> earbeiten Über <u>n</u> ahr | ne und Konvertierung <u>L</u> izer | nzdaten Unti <u>s</u> da | ten <u>D</u> atensicherung <u>H</u> ilfe                                                           |
| 7800                                               |                                    | ) 🕅 🔍                    | , 🖗 🔶 📦 🔳 📄 🚱 🌅 💁 🔛                                                                                |
|                                                    |                                    |                          |                                                                                                    |
| Unterrichtsverteilung aus Untis                    | Unterrichtsverteilung für UVD.T    | XT Zulässige Fach        | nbezeichnungen Fächerkonvertierung Klassenkonvertierung Lehrerdaten für LID Mehr-/Minderleistunger |
| Alter Klassenname                                  | Neuer Klassenname                  | Jahrgang / Stufe         | Kursart                                                                                            |
| 06F 1                                              | 06F1                               | 06                       | 61=Wahlpflichtbereich: Fremdsprachlich                                                             |
| 06F 2                                              | 06F2                               | 06                       | 36=Arbeitsgemeinschaft                                                                             |
| AG E                                               |                                    | 09                       | 36=Arbeitsgemeinschaft                                                                             |
|                                                    |                                    |                          |                                                                                                    |

Bei Klick auf das Dropdown zu "Kursart" wird die schulformspezifische Tabelle angezeigt:

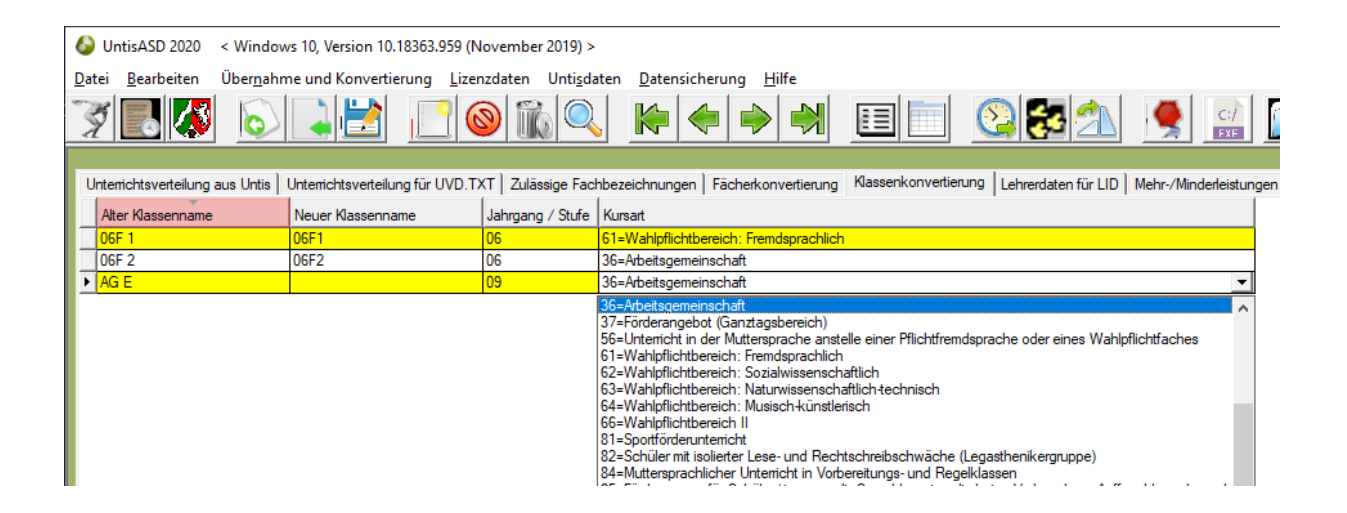

Es kann nun die korrekte zugehörige Kursart ausgewählt werden.

## UVD.TXT ERZEUGEN

#### 8.0 UVD.TXT ERZEUGEN

Wenn Sie bis hierhin alle nichtkonformen Fächer- und Klassenkürzel überarbeitet haben, ist die Nachbearbeitung der UVD-Daten abgeschlossen. Jetzt kann der letzte Schritt erfolgen: Die Erzeugung der **UVD.TXT-Datei** für **ASDPC32**.

Bitte denken Sie auch daran, <u>dass vor dem Einlesen</u> der UVD.TXT in ASDPC32 die Statistiken LID und KLD erstellt werden müssen, damit ASDPC32 bei der internen Erstellung der UVD auf die entsprechenden Teildaten zurückgreifen kann.

Klicken Sie nun auf "Datei" / "UVD.TXT schreiben" :

| 6   | UntisASD 2020     | < Windows 10, Version 10.18363.9 | 959 (Novembe | r 2019) >  |        |              |              |                   |                            |                 |
|-----|-------------------|----------------------------------|--------------|------------|--------|--------------|--------------|-------------------|----------------------------|-----------------|
| Dat | ei Bearbeiten     | Übernahme und Konvertierung      | Lizenzdaten  | Untisdaten | Datens | icherung     | Hilfe        |                   |                            |                 |
|     | Unterrichtsverte  | ilung aus Untis einlesen (GPU002 | .TXT)        |            | F3     |              |              |                   |                            |                 |
|     | Exportierte UVD.  | .TXT einlesen                    |              |            | F4     |              |              |                   |                            |                 |
|     | UVD.TXT schreib   | en                               |              |            | F5     |              |              | 10 1              | -                          | 1               |
|     | Liest die Lehrerd | laten aus Untis ein (GPU004.TXT) |              |            | F6     | Fächerk      | onvertierung | Klassenkonvertier | rung   Lehrerdaten für LID | Mehr-/Minderlei |
|     | Liest die Mehr- u | und Minderarbeitsdaten aus Untis | ein (LEHRER. | TXT)       | F7     | hereich: Fre | mdsprachlich |                   |                            |                 |
|     | Schreibt die Leh  | rer_ASD.TXT für ASDPC32          |              | STR        | G+F7   | inschaft     |              |                   |                            |                 |
|     | Ende              |                                  |              | А          | LT+F4  | inschaft     |              |                   |                            |                 |
| -   |                   |                                  |              |            |        |              |              |                   |                            |                 |
|     |                   |                                  |              |            |        |              |              |                   |                            |                 |

Es wird daraufhin folgende Dateidialogbox angezeigt:

| 🚱 UntisASD 2020 / UVD.TXT schreiben | ×                                                      |
|-------------------------------------|--------------------------------------------------------|
| Speichem UntisASD2020               | • ← 🗈 🗳 🖬 •                                            |
| Name<br>SECURE                      | Änderungsdatum<br>03.08.2020 12:30<br>16.07.2019 17:09 |
| <                                   | >                                                      |
| Datei <u>n</u> ame: UVD.TXT         | Speichem                                               |
| Dateityp: ASDPC Importdatei         | - Abbrechen                                            |
|                                     | Hilfe                                                  |

**UntisASD 2020** legt die **UVD.TXT** standardmäßig an in seinen Programm-Ordner \**Untisasd** (heißt hier UntisASD2020).

#### UVD.TXT nachträglich bearbeiten

Es gibt die Möglichkeit, eine zuvor mit UntisASD 2020 erstellte UVD.TXT erneut einzulesen. Dies ist sinnvoll, wenn diese Datei nachträglich bearbeitet werden muss. Dafür kann die Funktion **"Exportierte UVD.TXT einlesen**" genutzt werden:

| 6) ι  | IntisASD 2020   | < Windows 10, Version 10.18363.    | 959 (Novembe   | er 2019) > |        |                          |                      |
|-------|-----------------|------------------------------------|----------------|------------|--------|--------------------------|----------------------|
| Datei | Bearbeiten      | Übernahme und Konvertierung        | Lizenzdaten    | Untisdaten | Datens | icherung Hilfe           |                      |
|       | Unterrichtsver  | teilung aus Untis einlesen (GPU002 | .TXT)          |            | F3     |                          |                      |
|       | Exportierte UV  | D.TXT einlesen                     |                |            | F4     |                          |                      |
|       | UVD.TXT schre   | iben                               |                |            | F5     | Σ.                       | 10 1 1               |
|       | Liest die Lehre | rdaten aus Untis ein (GPU004.TXT)  |                |            | F6     | Fächerkonvertierung      | Klassenkonvertierung |
|       | Liest die Mehr  | - und Minderarbeitsdaten aus Unti  | s ein (LEHRER. | TXT)       | F7     | pereich: Fremdsprachlich | 1                    |
|       | Schreibt die Le | hrer_ASD.TXT für ASDPC32           |                | ST         | RG+F7  | inschaft                 |                      |
|       | Ende            |                                    |                | A          | ALT+F4 | einschaft                |                      |
|       |                 |                                    |                |            |        | -                        |                      |

#### Es wird eine Dateidialogbox angezeigt:

| 🍪 UntisASD          | 2020 / UVD.TXT einlesen |   |                  |               | ×  |  |  |
|---------------------|-------------------------|---|------------------|---------------|----|--|--|
| Suchen in:          | UntisASD2020            | • | - 🗈 🖸            | * 💷 *         |    |  |  |
| Name                |                         |   | Änderungsdatum   |               |    |  |  |
| SECU                | JRE                     | 0 | 3.08.202         | 0 12:30       |    |  |  |
| GPU                 | 002.TXT                 | 0 | 8.08.201         | 8 13:50       |    |  |  |
| gpu(                | 002txt                  | 0 | 05.09.2019 14:42 |               |    |  |  |
| GPU                 | 004.TXT                 | 2 | 3.08.201         | 8 09:43       |    |  |  |
| gpu(                | 004-alt.txt             | 1 | 7.07.201         | 9 11:35       | Υ. |  |  |
| <                   |                         |   |                  | >             |    |  |  |
| Datei <u>n</u> ame: | UVD.TXT                 |   |                  | Öffnen        |    |  |  |
| Datei <u>t</u> yp:  | Text - Dateien          |   | -                | Abbrecher     | n  |  |  |
|                     | Schreibgeschützt öffnen |   |                  | <u>H</u> ilfe |    |  |  |

Mit "Öffnen" werden die Daten eingelesen. Dies wird entsprechend angezeigt:

| UntisASD 2 | 2020 / UVD.TXT einlesen                    | < |
|------------|--------------------------------------------|---|
| 1          | Das Einlesen der Datei ist abgeschlossen ! |   |
|            | OK                                         |   |

Nach dem Einlesen kann die Bearbeitung der Daten, z.B. Fachbezeichnungen ändern, wie zuvor beschrieben, erfolgen. Ist diese Arbeit abgeschlossen, kann erneut eine UVD.TXT geschrieben werden.

Damit ist die Arbeit mit UntisASD 2020 hinsichtlich der Unterrichtsstatistik abgeschlossen. Die UVD.TXT kann nun in ASDPC32 zur Erstellung der UVD-Statistik eingelesen werden (s. Seite 30).

#### 9.0 IMPORT DER UVD.TXT IN ASDPC32

Anmerkung: Nachfolgende Erläuterungen sind eine Handreichung ohne Gewähr.

Um die **UVD.TXT** in das Statistikprogramm ASDPC32 zu importieren, sind folgende Schritte erforderlich:

Nachdem ASDPC32 aufgerufen wurde, klicken Sie auf das Icon **"Haupterhebung"**. Sollten nun in der Liste der Unterrichtsverteilung **UVD223** noch alte Daten vorhanden sein, wäre es sinnvoll diese mit dem Schalter **"Daten löschen"** zu löschen.

Gehen Sie nun auf das Icon **"Daten eingeben**" und danach auf das Icon **UVD223**. Nun kann **"Datei-Import UVD.TXT**" gewählt werden, es wird eine Dateidialogbox mit dem Ordner **C:\ASDPC** vorgeschlagen.

Sie müssen jetzt den Ordner wählen, in dem Sie mit **UntisASD 2020** die **UVD.TXT** abgespeichert haben, hier: C:\UntisASD. Markieren Sie dort die **UVD.TXT**. Mit Klick auf "**Ok**" werden die Daten eingelesen. Das kann je nach Schule bis zu vier Minuten dauern.

Sollten in **ASDPC32** in den UVD-Daten mehrere **"harte Fehler"** festgestellt werden, kann eine Nachbearbeitung der **UVD.TXT** sinnvoll sein. Für diesen Fall kann eine schon erstellte **UVD.TXT** zur Nachbearbeitung in **UntisASD 2020** wieder eingelesen werden. Das Einlesen wurde zuvor auf Seite 28 beschrieben.

Nachfolgende Erläuterungen dienen als Handreichung zum Umgang mit ASDPC32:

#### 10.0 AUFBAU DER KURSBEZEICHNUNGEN IN DER GYMNASIALEN OBERSTUFE

Es werden zu den Kursen in den Klassen EF, Q1 und Q2 die Statistikwerte **"71**" und **"72**" in ASDPC32 in **"Kursart**" automatisch gebildet.

Voraussetzung ist, dass die Kurse in den Oberstufenklassen in Untis gemäß **diesen Vorgaben** (generell gültig) eingegeben sind:

Die ersten beiden Stellen sind für die Fachbezeichnung reserviert. z.B.: EK

Die <u>dritte Stelle</u> ist das Bilingual-Kennzeichen reserviert: ("E" oder "F"). z.B.: EKE

Wenn der Kurs nicht bilingual gegeben wird, dann bleibt die 3. Stelle leer.

Die <u>vierte Stelle</u> muss "G" oder "L" enthalten und steht für **G**rundkurs oder für **L**eistungskurs. z.B.: **EKEL** 

♠

Die fünfte Stelle steht für die Kursnummer: z.B.: EKEL2

#### Anders ist aber der Aufbau für Vertiefungs- oder Projektkurse:

**Vertiefungskurse** (VX..) sollten in Untis **VXD, VXE** oder **VXM** genannt werden. Dies sind auch die offiziellen Bezeichnungen von IT-NRW. Ab der dritten Stelle steht also die Fachbezeichnung.

₽

Der Statistikwert für diesen Typ ist in UntisASD "77".

**Projektkurse** (PX..) sollten in Untis **PXD** oder **PXM** genannt werden. Dies sind auch die offiziellen Bezeichnungen von IT-NRW. Ab der dritten Stelle steht also die Fachbezeichnung. Der Statistikwert für diesen Typ ist in UntisASD **"78"**.

## Wenn Sie die Kurse in Untis wie empfohlen benennen, werden die Statistikwerte 77/78 automatisch in die UVD-Tabelle übernommen.

Im Übrigen können die Statistikwerte in UntisASD auch angezeigt werden über Karteireiter

## KURSBEZEICHNUNGEN IN DER GYMN. OBERSTUFE

| UntisASD 2020 < Windows 10, Version 10.18363.1016 (November 2019) >                              |             |                   |         |                  |                 |                 |                         |
|--------------------------------------------------------------------------------------------------|-------------|-------------------|---------|------------------|-----------------|-----------------|-------------------------|
| Datei Bearbeiten Übernahme und Konvertierung Lizenzdaten Untisdaten Da                           | tensichen   | ung <u>H</u> ilfe |         |                  |                 |                 |                         |
| 7 EK 6 L 🖻 🗋 🛛 🕷 🔍 K                                                                             | •           |                   |         |                  | <u>()</u>       | 1               |                         |
| Unterrichtsverteilung aus Untis Unterrichtsverteilung für UVD.TXT Zulässige Fachbezeichnu        | ingen   Fäo | cherkonvertieru   | ing Kas | senkonvertierung | Lehrerdaten für | r LID Mehr-/Min | derleistungen aus Untis |
|                                                                                                  | WSTD        | FACH              |         |                  | SCHUELER W      |                 | REMDE                   |
|                                                                                                  | 3.00        | FK                | MAAI    | JOHNELEN_G       | SCHOLLEN_W      | DIEINGOAL TH    |                         |
|                                                                                                  | 3.00        | GE                | OIDE    | 0                | 0               |                 |                         |
| Q1                                                                                               | 3.00        | GE                | BAL     | 0                | 0               |                 |                         |
| Q1                                                                                               | 3,00        | PL                | NEK     | 0                | 0               |                 |                         |
| Q1                                                                                               | 3,00        | PL                | DEOE    | 0                | 0               |                 |                         |
| Q1                                                                                               | 3,00        | SW                | PLU     | 0                | 0               |                 |                         |
| Q1                                                                                               | 3,00        | SW                | VEL     | 0                | 0               |                 |                         |
| Q1                                                                                               | 3,00        | М                 | TRA     | 0                | 0               |                 |                         |
| Q1                                                                                               | 3,00        | М                 | TRA     | 0                | 0               |                 |                         |
| Q1                                                                                               | 3,00        | М                 | BIL     | 0                | 0               |                 |                         |
| Q1                                                                                               | 3,00        | BI                | ERK     | 0                | 0               |                 |                         |
| Q1                                                                                               | 3,00        | BI                | BRA     | 0                | 0               |                 |                         |
| _Q1                                                                                              | 3,00        | BI                | BRA     | 0                | 0               |                 |                         |
| Q1                                                                                               | 3,00        | СН                | WER     | 0                | 0               |                 |                         |
|                                                                                                  | 3,00        | CH                | WAR     | 0                | 0               |                 |                         |
|                                                                                                  | 3,00        | PHYY              | TAR     | 0                | 0               |                 |                         |
|                                                                                                  | 3,00        | IF<br>ED          | SUE     | 0                | 0               |                 |                         |
|                                                                                                  | 3,00        | ER                | REI     | 0                | 0               |                 |                         |
|                                                                                                  | 3,00        | ER                | BAL     | 0                | 0               |                 |                         |
|                                                                                                  | 3,00        | KH<br>CD          | SJ      | 0                | 0               |                 |                         |
|                                                                                                  | 3,00        | SP<br>CD          | BRA     | 0                | 0               |                 |                         |
|                                                                                                  | 3,00        | or<br>cp          |         | 0                | 0               |                 |                         |
|                                                                                                  | 2.00        | SP<br>CD          | TAD     | 0                | 0               |                 |                         |
| 01                                                                                               | 3,00        | P.IF              | WAR     | 0                | 0               | F               |                         |
|                                                                                                  | ▼ 3.00      | PGF               | BAI     | 0                | 0               | F 🔻             |                         |
| 01                                                                                               | 1.00        | IF                | HX      | 0                | 0               | -               |                         |
| 06A 00=Pflichtunterricht für Teile von Klassen                                                   | 2.00        | MAU               | KEE     | 29               | 0               |                 |                         |
| 33=Arbeitsstunde entsprechend § 9 Abs. 2, 3 Sch                                                  | 2.00        | MAU               | HX      | 28               | 0               |                 |                         |
| 3b=Arbeitsgemeinschaft entsprechend § 9 Abs. 2,<br>37=Förderangebot entsprechend § 9 Abs. 2 3 Sc | 2.00        | MAU               | SJ      | 30               | 0               |                 |                         |
| 08B 55=Profilklasse gem. § 21 Abs. 3 APO-SI                                                      | 3,00        | L6                | SJ      | 28               | 0               |                 |                         |
| 09B 56=Unterricht in der Herkunftssprache anstelle ein                                           | 3,00        | L6                | SIL     | 27               | 0               |                 |                         |
| 6 1=Wahipflichtuntemcht: 2. Fremdsprache                                                         | 5.00        | D                 | STA     | 0                | 0               |                 |                         |

...oder in der Ansicht "Zeigt den Datensatz in der Karteiansicht" (wie zuvor erläutert):

| 🚱 UntisASD 2020 👒                  | < Windows 10, Version 10.18363.1016 (November 2019) >                                                                                                    |
|------------------------------------|----------------------------------------------------------------------------------------------------|
| <u>D</u> atei <u>B</u> earbeiten Ü | Über <u>n</u> ahme und Konvertierung Lizenzdaten Unti <u>s</u> daten <u>D</u> atensicherung <u>H</u> ilfe                                                   |
| I 🛃 🚺                              |                                                                                                    |
| Unterrichtsverteilung au           | us Untis   Unterrichtsverteilung für UVD.TXT   Zulässige Fachbezeichnungen   Fächerkonvertierung   Klassenkonvertierung   Lehrerdaten für LID   Mehr-/Minde |
| Klasse                             | Q1                                                                                                    |
| Teilklasse                         |                                                                                                    |
| Jahrgang                           |                                                                                                    |
| Kursart                            | ▼                                                                                                    |
| Wochenstunden                      | 3.00                                                                                                    |
| Fach                               | PGE                                                                                                    |
| Lehrer                             | BAL                                                                                                    |
| Schüler Gesamt                     | 0                                                                                                    |
| Schüler Weiblich                   | 0                                                                                                    |
| Bilingual                          | E                                                                                                    |
| Fremde                             |                                                                                                    |
|                                    |                                                                                                    |
|                                    |                                                                                                    |
|                                    |                                                                                                    |
|                                    |                                                                                                    |

Anmerkung: Die angezeigten Werte sind nicht überall plausibel.

#### 11.0 UNTISASD IM NÄCHSTEN JAHR BENUTZEN

Auch im nächsten Jahr müssen Sie wieder Daten aus **Untis** einlesen, konvertieren, aber nicht unbedingt nachbearbeiten. Die Tabellen für die UVD – und Untis-Daten werden also beim Update geleert.

**UntisASD 2020** merkt sich die früher von Ihnen korrigierten Fächer- und Klassenkürzel und zeigt diese dann in der Version 2020 direkt an. Ansonsten werden natürlich auch neu hinzugekommene, nicht statistikkonforme Kürzel zum manuellen Konvertieren angezeigt. Auch diese merkt es sich nach der Korrektur und berücksichtigt auch sie im übernächsten Jahr.

#### 12.0 DIE LID – LEHRERSTATISTIK UND UNTISASD 2020

Erstmalig ist **UntisASD** seit der Version 2018 in der Lage, neben der **UVD Unterrichtsstatistik**, auch die **LID Lehrerstatistik** zu erzeugen. Dafür bildet es eine komplette Datei **Lehrer.txt** (bzw. Lehrer\_ASD.txt), die in das amtliche Statistikprogramm **ASDPC32** einzulesen ist.

#### 12.1 Die Erzeugung der drei erforderlichen Dateien

Bevor in UntisASD 2020 gearbeitet werden kann, sind drei Dateien zu erzeugen:

- 1. Lehrer.txt aus Untis
- muss in UntisASD 2020 eingelesen werden

- 2. Gpu004.TXT aus Untis
- muss in UntisASD 2020 eingelesen werden
  muss in Untis eingelesen werden
- 3. GPU021.TXT von Webseite pedav.eu
- Anmerkung: Die von UntisASD 2020 erzeugte Lehrer.txt ist nicht mit der gleichnamigen Datei zu verwechseln, die Untis erzeugen kann. Der Unterschied besteht darin, dass in der von UntisASD 2020 erzeugten Lehrer.txt alle Daten enthalten sind, die für die LID-Statistik in ASDPC32 benötigt werden. Im Gegensatz dazu enthält die von Untis erzeugte Lehrer.txt nur vier Datentypen und die von UntisASD2018 19; inkl. Angaben über Mehr- und Minderleistungen. Das zeitintensive Nachtragen dieser Daten in ASDPC32 kann somit entfallen.

#### 12.1.1 Lehrer.txt aus Untis erzeugen

Bitte in Untis aufrufen: Datei | Import-Export | Deutschland | NRW Mehrarbeit:

| 🖺 <u>N</u> eu                  | Kategorie                   | Schnittstellen                                                                                     |
|--------------------------------|-----------------------------|----------------------------------------------------------------------------------------------------|
| 🚍 <u>Ö</u> ffnen               | Untis                       | bis     Export für die Schülerverwaltung Ibis                                                      |
|                                | Export TXT Datei (CSV, DIF) | Schuldatentransferformat<br>Import von Dateien im Schuldatentransferformat (Firma Stüber Software) |
| 😰 Schließen                    | Import TXT Datei (CSV, DIF) | S-Plan<br>Export für S-Plan                                                                        |
| 📄 Daten speichern              | Länderspezifisch            | BadWürt. xxLTools<br>Baden-Württemberg Schnittstelle zu xxLTools                                   |
| 🛃 Speichern <u>u</u> nter      | Deutschland                 | BadWürt. Winprosa<br>Baden-Württemberg Schnittstelle zu Winprosa                                   |
| 📑 Login                        |                             | Bayern ASV<br>Import/Export Bayern ASV                                                             |
|                                | Bahrain                     | ASV-BW<br>Import/Export ASV-BW                                                                     |
| 🖺 In Datenbank speichern       | Belgien                     | Bayern WinLD<br>Anbindung an die offizielle Bayerische Lehrerdatei WinLD                           |
| Neues Schuliahr                | <b>Brasilien</b>            | Bayern WinKD<br>Übernahme der Studenten und Kurse aus der Bayerischen Kollegstufend                |
| Import/Export                  | Chile                       | Brandenburg Statistik<br>Brandenburg Schnittstelle zur Statistik (LUD)                             |
|                                | Dānemark                    | Bremen Ausfallstatistik<br>Ausfallstatistik                                                        |
| n Druck                        | Finnland                    | LUSD Schnittstelle zur Lehrer Und Schüler Datenbank LUSD                                           |
| Seitenansicht                  | Frankreich                  | Berliner LUSD<br>Schnittstelle zur Lehrer Und Schüler Datenbank LUSD in Berlin                     |
| 👼 D <u>r</u> ucker Einstellung | Großbritannien              | Nieders. IZN-Stabil<br>Ausgabe für die niedersächsische Lehrerstatistik                            |
| Exceldruck                     | Irland                      | Nieders. BbS-Planung     Export für die niedersächsische BbS-Planung                               |
|                                | o Israel                    | NRW Mehrarbeit<br>Import/Export NRW Mehrarbeit                                                     |
|                                | Italien                     | Import/Export NRW Schild-NRW                                                                       |
| N Untis beenden                | Katar                       | NRW LuPo                                                                                           |

#### Auf Reiter **"\$Lehrer.txt ASDPC**" wechseln:

| Mehrarbeit                            | ×                 |                           |
|---------------------------------------|-------------------|---------------------------|
| d Änderungsmitteilung LBV SLehrer.txt | ASDPC >           |                           |
| Exportdatei                           |                   |                           |
| lehrer.txt                            | chsuchen          |                           |
|                                       |                   | auf "Durchsuchen" klicken |
|                                       |                   |                           |
|                                       |                   |                           |
|                                       |                   |                           |
|                                       |                   |                           |
|                                       |                   |                           |
|                                       |                   |                           |
| Exp                                   | ortieren          |                           |
| [                                     | <u>S</u> chließen |                           |
|                                       |                   |                           |

...es wird eine Dateidialogbox angezeigt, die auf Ihren **UntisASD** – Ordner einzustellen ist.

| lehrer.txt ASDPC                                          |                                          | ×                      |
|-----------------------------------------------------------|------------------------------------------|------------------------|
| ← → ~ ↑ → Dieser PC → Lokaler Datenträger (C:) → Untisasd | 5 ~                                      | "Untisasd" durchsuchen |
| Organisieren 👻 Neuer Ordner                               |                                          | :== - ?                |
| Öffentlich ^ Name                                         | Änderungsdatum Typ ^ ~ Gr                | öße                    |
| Anwender                                                  | Es wurden keine Suchergebnisse gefunden. |                        |
| 💻 Dieser PC                                               |                                          |                        |
| 🧊 3D-Objekte                                              |                                          |                        |
| 📰 Bilder                                                  |                                          |                        |
| E Desktop                                                 |                                          |                        |
| 🗄 Dokumente                                               |                                          |                        |
| 🖶 Downloads                                               |                                          |                        |
| 👌 Musik                                                   |                                          |                        |
| 📑 Videos                                                  |                                          |                        |
| 🏪 Lokaler Datenträger (C                                  |                                          |                        |
| DVD-RW-Laufwerk (E:)                                      |                                          |                        |
| 🐂 Bibliotheken                                            |                                          |                        |
| Dateiname: lehrer.txt                                     |                                          | ~                      |
| Dateityp: Textdateien (*.txt)                             |                                          | ~                      |
|                                                           |                                          |                        |
| <ul> <li>Ordner ausblenden</li> </ul>                     |                                          | Speichern Abbrechen    |

In diesem Ordner ist nun die **lehrer.txt** zu speichern.

## GPU004.TXT FÜR LID ERZEUGEN

#### 13.0 GPU004.TXT AUS UNTIS ERZEUGEN

Ab UntisASD 2020 ist ein <u>direkter Zugriff</u> auf die benötigten Lehrer-Daten möglich. Diese Daten mussten in früheren UntiASD-Versionen immer in Form der Datei Gpu004.TXT aus Untis erzeugt werden. Da Untis seine Daten, in einer Untis-DB (Multisuser-Version) oder einer GPN-Datei (Einzelplatzversion) speichert, kann durch einen direkten Zugriff auf diese Daten, das Erzeugen der Dateien entfallen.

Durch das direkte Einlesen kann der sonst übliche, fehlerbehaftete Datenexport aus Untis entfallen. Voraussetzung ist, dass **Untis** für **UntisASD 2020** erreichbar ist: Entweder per **Netzwerkzugriff** oder **Untis** liegt **auf dem gleichen PC** wie **UntisASD 2020**.

Ausnahme: Leider kann die Lehrer.TXT <u>nicht</u> automatisch eingelesen werden.

Ist der direkte Zugriff nicht möglich, kann die Gpu004.TXT auch konventionell per Datei eingelesen werden.

Ähnlich wie zuvor bitte in Untis aufrufen: Datei | Import-Export | Export TXT Datei (CSV, DIF) | Lehrer:

| $\mathbf{E}$              |                             |                                                      |
|---------------------------|-----------------------------|------------------------------------------------------|
| <u></u> ≝ <u>N</u> eu     | Kategorie                   | Schnittstellen                                       |
| 🚔 <u>Ö</u> ffnen          | Untis                       | Export/Import Klassen im DIF-Dateiformat             |
|                           | Export TXT Datei (CSV, DIF) | Export/Import Lehrer im DIF-Dateiformat              |
| 💫 Schließen               | Import TXT Datei (CSV, DIF) | Räume     Export/Import Räume im DIF-Dateiformat     |
| 📃 Daten speichern         | Länderspezifisch            | Fächer<br>Export/Import Fächer im DIF-Dateiformat    |
| 🛃 Speichern <u>u</u> nter | Deutschland                 | Export/Import Daten der Studenten im DIF-Dateiformat |
| 🚦 Login                   |                             |                                                      |
| - 1                       | Bahrain                     | Event/ment Unterricht im DIE Dataifarmat             |

...es wird angezeigt:

| Export DIF-Datei Lehrer                                                                                           |                                                   | × |                          |
|----------------------------------------------------------------------------------------------------|---------------------------------------------------|---|--------------------------|
| Trennzeichen zwischen den<br><ul> <li><u>K</u>omma</li> <li><u>S</u>emikolon</li> <li><u>T</u>abulator</li> </ul> | Feldem<br><u>L</u> eerzeichen<br><u>a</u> nderes: |   |                          |
| Textbegrenzung                                                                                                    | Abbrechen                                         |   | und auf " <b>OK</b> " kl |

Es wird dann eine Dateidialogbox gezeigt, die auf Ihren UntisASD-Ordner einzustellen ist.

| left Export DIF-Datei Lehrer                                |                  |              |                  |           | $\times$ |
|-------------------------------------------------------------|------------------|--------------|------------------|-----------|----------|
| ← → ✓ ↑ 📙 > Dieser PC > Lokaler Datenträger (C:) > Untisasd |                  | ~ 0          | "Untisasd" durch | suchen ,  | Q        |
| Organisieren 👻 Neuer Ordner                                 |                  |              |                  | -         | ?        |
| Öffentlich ^ Name                                           | Änderungsdatum   | Тур          | Größe            |           |          |
| Anwender                                                    | 24.08.2018 16:06 | Textdokument | 5 KB             |           |          |
| 💻 Dieser PC                                                 |                  |              |                  |           |          |
| 3D-Objekte                                                  |                  |              |                  |           |          |
| 📰 Bilder                                                    |                  |              |                  |           |          |
| E. Desktop                                                  |                  |              |                  |           |          |
| Dokumente                                                   |                  |              |                  |           |          |
| 👆 Downloads                                                 |                  |              |                  |           |          |
| b Musik                                                     |                  |              |                  |           |          |
| Videos                                                      |                  |              |                  |           |          |
| Lokaler Datenträger (C                                      |                  |              |                  |           |          |
| DVD-RW-Laufwerk (E:)                                        |                  |              |                  |           |          |
| 🍟 Bibliotheken                                              |                  |              |                  |           |          |
| Datainamer GPU004 TXT                                       |                  |              |                  |           |          |
|                                                             |                  |              |                  |           | Ť        |
| Dateityp: Textuateien ( .ixt)                               |                  |              |                  |           | ~        |
| ∧ Ordner ausblenden                                         |                  |              | Speichern        | Abbrechen |          |

In diesen Ordner ist nun die **Gpu004.txt** zu speichern. Damit sind die beiden erforderlichen Daten aus Untis eingelesen und es muss in **UntisASD 2020** weitergearbeitet werden.

#### 14.0 GPU021.TXT ÜBER WWW.PEDAV.EU ERZEUGEN

Die **GPU021.TXT** enthält die aktuellen statistischen Bezeichnungen für **Mehr- und Minderleistungen** (siehe dies auch nachfolgend unter "Anhang: Anrechnungsgründe"). Auch wenn Sie in Untis schon **Mehr- und Minderleistungen** eingetragen haben, sollten Sie trotzdem unsere **GPU021.TXT** einlesen! Dadurch können Sie sich die derzeit aktuellen Schlüsselwerte in der Untis-Lookup-Tabelle anzeigen lassen. Es empfiehlt sich, die schon eingetragenen Werte mit denen in der Lookup-Tabelle zu vergleichen und ggfls. zu korrigieren.

Lehrer, die erst jetzt beginnen die **Mehr- und Minderleistungen** neu einzutragen, sollten grundsätzlich zuerst die **GPU021.TXT** einlesen, um sie dann komfortabel aus der Lookup-Tabelle übernehmen zu können.

Diese Datei kann von unserer Webseite heruntergeladen werden, unter **Support** | **Download** | **UntisASD** | **UntisASD Download** ( siehe linke Seite im grünen Block)

https://www.pedav.eu/dokumente/upload/GPU021.TXT ).

Bis hierhin wurde beschrieben, wie die erforderlichen Dateien zu erzeugen sind. Wie die Dateien einzulesen sind, wird im Kapitel "3 wichtige Dateien einlesen" ab Seite 45 beschrieben.

#### 15.0 DAS ANLEGEN DER ERFORDERLICHEN DATEN IN UNTIS

Nachfolgende Erläuterungen sollen kein Ersatz für das Handbuch sein und können von Version zu Version differieren. Im Zweifelsfall bitte den Untis-Support unter 0201/61648-10 kontaktieren.

#### 16.1 Aufbau der Datei Lehrer.txt".

In dieser Exportdatei werden die Daten für das Soll/Woche, die nichtunterrichtlichen Tätigkeiten sowie die Minder- und Mehr- und Minderleistungen gespeichert. Prinzipiell gibt es dazu vier unterschiedliche Satzarten, die für jede Lehrkraft an ASDPC32 übergeben werden:

- Satzart "LS" Soll/Woche
- Satzart "65" nichtunterrichtliche Tätigkeiten
- Satzart "66" Mehrleistungen
- Satzart "67" Minderleistungen

#### 15.2 Voraussetzungen

- Eine gültige Lizenz für das Modul Unterrichtsplanung & Wertrechnung.
- Nichtunterrichtliche Tätigkeiten sowie Mehr- und Minderleistungen müssen in Untis mit den Anrechnungen verwaltet werden.
- Definition der Kurznamen für Anrechnungsgründe gemäß den Vorgaben der LID123 (siehe dazu auch die Schlüsseltabellen für die jeweiligen Schulformen unter <u>https://www.pedav.eu/dokumente/upload/GPU021.TXT</u>). Die Datei GPU021.TXT muss in Untis eingelesen werden (siehe dazu auch zuvor unter "GPU021.TXT erzeugen").

#### 15.3 Die erforderlichen Eingaben in Untis:

- Die Werte der individuellen Pflichtstundenzahlen (unter Berücksichtigung einer evtl. Teilzeitbeschäftigung) sind im Feld "Soll/Woche" in "Stammdaten | Lehrer" einzutragen.
- Die Werte f
  ür nichtunterrichtliche T
  ätigkeiten sowie Mehr- und Minderleistungen sind in "Unterricht | Wertrechnung | Anrechnungen" <u>nur dann einzutragen</u>, wenn man die Datei GPU021.TXT <u>nicht</u> in Untis importiert hat. Nach dem Import sehen die Daten in Untis so aus:

|   | Datei    | Start Dateneing: Planung Stundenpli Kursplanur Module   🛛 🖏 🖏 🖏 🖏 🖓 🖓 🖓 🖏 🖏 🤹 🖓                                                                                                    |         | 23 |  |  |
|---|----------|----------------------------------------------------------------------------------------------------|---------|----|--|--|
| ι | Diagnose | Image: Second second second |         |    |  |  |
| F | 350      | 💌 🗘 🖽 🗏 📑 🕂 😹 🔍 🕼 👻 🎯 🚳                                                                                                    |         | -  |  |  |
| Γ | Name     | Langname                                                                                                    | Beschr. | ^  |  |  |
|   | 350      | Abrundung der Pflichtstundenzahl wegen Aufrundung im vorhergehenden Schuljahr                                                                                                    | 67      |    |  |  |
|   | 250      | Abwesend wegen Beschäftigungsverbot gem. § 6 Abs. 1 MuSchG                                                                                                    | 67      |    |  |  |
|   | 695      | Andere Lernorte                                                                                                    |         |    |  |  |
|   | 100      | Ansparphase, Phase mit erhöhter Arbeitszeit ""Teilzeitbeschäftigung im Blockmodell" (§ 66 LBG) (vormals Sabbatj                                                                                                    |         |    |  |  |
|   | 680      | Archivpädagogen Schülertheater Pusteblume / Koordination GU                                                                                                    |         |    |  |  |
|   | 740      | Archivpädagogik                                                                                                    | 65      |    |  |  |
|   | 150      | Aufrundung der Pflichtstundenzahl wegen Abrundung im folgenden Schuljahr                                                                                                    | 66      |    |  |  |
|   | 965      | Aufsicht im Bereich Ganztag und Übermittagsbetreuung (halbe Anrechnung)                                                                                                    | 65      |    |  |  |
|   | 950      | Ausgleichsbedarf, der aus Flexiblen Mitteln finanziert wird                                                                                                    | 65      |    |  |  |
|   | 655      | Auslandstätigkeit (Landeslehrerentsendeprogramm)                                                                                                    |         |    |  |  |
|   | 910      | Außerunterrichtliche Tätigkeit in der offenen Ganztagsschule                                                                                                    |         |    |  |  |
|   | 975      | Begleitung Schulversuch Gemeinschaftsschule                                                                                                    |         |    |  |  |
|   | 540      | Beratungsaufgaben in der Sek. I                                                                                                    |         |    |  |  |
|   | 940      | Betreung und Aufsicht im Ganztagsbereich der Ganztagsschulen                                                                                                    | 65      |    |  |  |
|   | 230      | Beurlaubung, Rückkehr im Laufe des Schuljahres                                                                                                    | 67      |    |  |  |

Hinweis: Im Menü "Start | Einstellungen | Schuldaten" sollte außerdem das Land "Deutschland", die Region "Nordrhein-Westfalen" und das Kürzel der Schulart Ihrer Schule eingetragen werden. Zwingend erforderlich ist für den Export jedoch die Eintragung der Schulnummer Ihrer Schule.

#### 15.4 Zuordnung der Anrechnungen aus dem Jahresübertrag (Schuljahreswechsel)

Im Rahmen des Schuljahreswechsels können die Über- und Unterstunden Ihres Kollegiums in das kommende Schuljahr übertragen werden. Wir empfehlen vor Aufruf der Verarbeitung "Neues Schuljahr..." über das Menü "Stammdaten | Anrechnungsgründe" einen neuen Anrechnungsgrund (z.B. "Ü1112 - Übertrag 11/12") zu definieren. Nach Abschluss des Schuljahreswechsels können Sie die neu erstellten Überträge im Menü "Unterricht | Anrechnungen" einsehen und bearbeiten.

Da UntisASD32 nur die für die LID123 vorgesehenen Anrechnungsgründe verarbeiten kann, gilt es nun, den Anrechnungsgrund "Ü1112" durch die amtlichen Vorgaben zu ersetzen. Öffnen Sie dazu im Dialog "Unterricht | Anrechnungen" die Felder der Ansicht und stellen Sie in nachfolgender Abbildung gezeigte Sortierung her.

Da nun die Anrechnungen mit dem Grund "Ü1112" unmittelbar aufeinanderfolgend und in aufsteigender Reihenfolge aufgelistet werden, können die Eintragungen "Ü1112" leicht (gegebenenfalls auch per Serienänderung) verändert werden. Negative Werte erhalten nun beispielsweise den Grund "170" (Überschreitung der Pflichtstundenzahl wegen Pflichtstunden-Bandbreite) oder aber "160" (Überschreitung der Pflichtstundenzahl aus organisatorischen Gründen - z. B. Epochenunterricht). Positive Werte könnten den Grund "370" (Unterschreitung der Pflichtstundenzahl wegen Pflichtstunden-Bandbreite) erhalten, oder aber "360" (Unterschreitung der Pflichtstundenzahl aus organisatorischen Gründen - z.B. Epochenunterricht).

| () A                | nrechnu                                                  | ng / An                              | rechnu | ng   |     |           |      | $\left  \times \right $ |
|---------------------|----------------------------------------------------------|--------------------------------------|--------|------|-----|-----------|------|-------------------------|
| 🛯 🗮 🕂 🗶 🏂 🙆 • 🎯 🖗 - |                                                          |                                      |        |      |     |           |      |                         |
|                     | \lle -                                                   |                                      | Lei    | nrer |     | ~         |      | _                       |
| 27<br>+<br>-        | 0.703 Anred<br>1 151.000 L<br>1 421.703 S<br>1 465.500 S | chnung<br>Interricht<br>iumme<br>oll |        |      |     |           |      |                         |
| =                   | -43.797 lst-9                                            | Soll                                 |        |      |     |           | í.   | ×                       |
| hlv                 | 10                                                       | Orund                                | alort  | Von  | Pie | Statistik |      |                         |
| 198.                | LC.                                                      | Grana                                | e ooo  | VOIT | DIS | Statistik | 0-14 |                         |
| 237                 | Peck                                                     | Ŭ1112                                | 2 500  |      |     |           |      |                         |
| 230                 | Koonfler                                                 | Ú1112                                | 2,500  |      |     |           |      |                         |
| 200                 | Geldof                                                   | Ü1112                                | -2.300 |      |     |           |      | =                       |
| 240                 | Batten                                                   | Ü1112                                | -1.500 |      |     |           |      |                         |
| 242                 | Ciccone                                                  | Ü1112                                | -1 500 |      |     |           |      |                         |
| 243                 | Crow                                                     | Ü1112                                | -1 500 |      |     |           |      | -                       |
| 244                 | Dylan                                                    | Ü1112                                | -1.500 |      |     |           |      |                         |
| 245                 | Ford                                                     | Ü1112                                | -1.500 |      |     |           |      |                         |
| 246                 | Morse                                                    | Ü1112                                | -1.500 |      |     |           |      |                         |
| 247                 | Niedecker                                                | Ü1112                                | -1.500 |      |     |           |      |                         |
| 248                 | Pesch                                                    | Ü1112                                | -1.500 |      |     |           |      |                         |
| 249                 | Perry                                                    | Ü1112                                | -1.500 |      |     |           |      |                         |
| 250                 | Clapton                                                  | Ü1112                                | -1.000 |      |     |           |      |                         |
| 251                 | Hughes                                                   | Ü1112                                | -1.000 |      |     |           |      |                         |
| 252                 | Reiser                                                   | Ü1112                                | -1.000 |      |     |           |      |                         |
| 253                 | Satriani                                                 | Ü1112                                | -1.000 |      |     |           |      |                         |
| 254                 | Hagen                                                    | Ü1112                                | -0.500 |      |     |           |      |                         |
| 255                 | Quatro                                                   | Ü1112                                | -0.500 |      |     |           |      |                         |
| 256                 | Vai                                                      | Ü1112                                | -0.500 |      |     |           |      |                         |
| 257                 | Zappa                                                    | Ü1112                                | -0.500 |      |     |           |      |                         |
| 258                 | Jagger                                                   | Ü1112                                | -0.477 |      |     |           |      |                         |
| 259                 | Morissette                                               | Ü1112                                | -0.477 |      |     |           |      |                         |
| 260                 | Mercury                                                  | 01112                                | -0.023 |      |     |           |      |                         |
| 261                 | Reed                                                     | 01112                                | -0.023 |      |     |           |      |                         |
| 262                 | Vaughn                                                   | U1112                                | 0.350  |      |     |           |      |                         |
| 263                 | Branch                                                   | U1112                                | 0.500  |      |     |           |      |                         |
| 264                 | Faithfull                                                | U1112                                | 0.500  |      |     |           |      | ~                       |

Stellen Sie die Ansicht "Unterricht | Anrechnungen" zunächst auf die Art "Lehrer" ein (siehe rote Markierung in Abbildung 3).

Treffen Sie dann die Auswahl "Alle" (siehe blaue Markierung in Abbildung 3).

2-

Öffnen Sie nun das Fenster für die Sortierung (siehe Abbildung 4) und stellen

Sie die gewünschte Sortierung ein, indem Sie den "Grund" als primäres Sortierkriterium und den "Wert" als das sekundäre Sortierkriterium hinterlegen.

Achten Sie darauf, dass die Feldinhalte in der Spalte "Grund" absteigend sortiert werden sollen.

In der Ansicht "Unterricht | Anrechnungen" werden nun alle Anrechnungen mit dem Grund "Ü1112" an den Beginn der Liste sortiert. Die Reihenfolge verläuft dabei von negativen nach positiven Werten.

Abb. 3: "Unterricht | Anrechnungen" mit eingestellter Sortierung

## HANDREICHUNG: UNTIS VORBEREITEN

| Lirund                          |              | ~ |
|---------------------------------|--------------|---|
| O Aufsteigend                   | Absteigend   |   |
| lann nach                       |              |   |
| Wert                            |              | ~ |
|                                 | Absteigend   |   |
| lann nach                       |              |   |
| Keine                           |              | ~ |
| <ol> <li>Aufsteigend</li> </ol> | O Absteigend |   |
| lann nach                       |              |   |
| Keine                           |              | ~ |
| Aufsteigend                     | O Absteigend |   |
| lann nach                       |              |   |
| Keine                           |              | ~ |
|                                 | O Alexiand   |   |

Abb. 4: Das Fenster "Sortieren" für "Unterricht | Wertrechnung | Anrechnungen"

#### 15.5 Anhang: Anrechnungsgründe (enthalten in GPU021.TXT)

| ld-<br>Nr. | Langtext                                                                                                    | Satzart |
|------------|----------------------------------------------------------------------------------------------------|---------|
| 350        | Abrundung der Pflichtstundenzahl wegen Aufrundung im vorhergehenden Schuljahr                                         | 67      |
| 250        | Abwesend wegen Beschäftigungsverbot gem. § 6 Abs. 1 MuSchG                                                            | 67      |
| 695        | Andere Lernorte                                                                                                    | 65      |
| 100        | Ansparphase, Phase mit erhöhter Arbeitszeit "Teilzeitbeschäftigung im Blockmodell" (§ 65 LBG) (vormals<br>Sabbatjahr) | 66      |
| 680        | Archivpädagogen Schülertheater Pusteblume / Koordination GU                                                           | 65      |
| 740        | Archivpädagogik                                                                                                    | 65      |
| 150        | Aufrundung der Pflichtstundenzahl wegen Abrundung im folgenden Schuljahr                                              | 66      |
| 965        | Aufsicht im Bereich Ganztag und Übermittagsbetreuung (halbe Anrechnung)                                               | 65      |
| 950        | Ausgleichsbedarf, der aus Flexiblen Mitteln finanziert wird                                                           | 65      |
| 655        | Auslandstätigkeit (Landeslehrerentsendeprogramm)                                                                      | 65      |
| 910        | Außerunterrichtliche Tätigkeit in der offenen Ganztagsschule                                                          | 65      |
| 975        | Begleitung Schulversuch Gemeinschaftsschule                                                                           | 65      |
| 540        | Beratungsaufgaben in der Sek. I                                                                                       | 65      |
| 940        | Betreung und Aufsicht im Ganztagsbereich der Ganztagsschulen                                                          | 65      |
| 230        | Beurlaubung, Rückkehr im Laufe des Schuljahres                                                                        | 67      |
| 745        | Bildungspolitische Sonderaufgaben                                                                                     | 65      |
| 730        | Curriculumentwicklung / Zentrale Prüfungen                                                                            | 65      |
| 715        | Eignungspraktikum Mentor Schule                                                                                       | 65      |
| 930        | Einsatz als sozialpädagogische Fachkraft                                                                              | 65      |

## HANDREICHUNG: UNTIS VORBEREITEN

| 920 | Einsatz als sozialpädagogische Fachkraft in der Schuleingangsphase                                             | 65 |
|-----|----------------------------------------------------------------------------------------------------|----|
| 860 | Einstiegshilfen in Beruf/Ausbildung                                                                            | 65 |
| 340 | Erfahrene Lehrkraft: Entlastung für Pädagogische Einführung in den Schuldienst                                 | 65 |
| 290 | Ermäßigungs-/Freistellungsphase "Teilzeitbeschäftigung im Blockmodell" (§ 65 LBG) (vormals Sabbatjahr)         | 67 |
| 640 | Fachberater Schulaufsicht                                                                                      | 65 |
| 735 | Förderung des Theatertreffens für behinderte Kinder und Jugendliche                                            | 65 |
| 850 | Förderung lernschwacher und begabter Schülerinnen und Schüler                                                  | 65 |
| 635 | Fortbildung und Qualifikation, Medien und Datenschutz                                                          | 65 |
| 380 | Fortbildung: Nachträglicher Erwerb des sonderpädagogischen Lehramtes                                           | 67 |
| 625 | Fortbildungslehrgänge für technische Lehrer aus Entwicklungsländern (LIB)                                      | 65 |
| 705 | Gesundheitserziehung                                                                                           | 65 |
| 675 | GÖS (GanzTag und Öffnung von Schule)                                                                           | 65 |
| 590 | Koordinations- und Beratungsaufgaben im Landesvorhaben KAoA                                                    | 65 |
| 665 | Laborschule Bielefeld / Bildungspol. Sonderaufgaben                                                            | 65 |
| 710 | Landerschülervertretungsverbindungslehrer / Go to School                                                       | 65 |
| 875 | Landes- und Bundeswettbewerbe, Landessschülertheater                                                           | 65 |
| 240 | Langfristige Erkrankung                                                                                        | 67 |
| 550 | Laufbahnberatung und -kontrolle in der gymnasialen Oberstufe                                                   | 65 |
| 945 | Lehrerwochenstunden, die nicht verplant sind                                                                   | 65 |
| 630 | Lehrkraft in Ausbildung: Schulpraktische Ausbildung am Zentrum für schulpraktische Ausbildung (§ 7<br>VOBASOF) | 65 |
| 110 | Mehrarbeit (angeordnet und regelmäßig)                                                                         | 66 |
| 650 | Mitarbeit in Kommunalen Integrationszentren                                                                    | 65 |
|     |                                                                                                    |    |
| 685 | Modellversuche / BLK                                                                                           | 65 |
| 690 | Musik / Tanz / Theater                                                                                         | 65 |
| 880 | Nichtschüler-, Änderungs- und Feststellungsprüfungen                                                           | 65 |
| 960 | Pädagogische Tätigkeiten im Bereich Ganztag und Übermittagsbetreuung                                           | 65 |
| 720 | Pädaudiologische Zentren und Frühförderzentren für Sehgeschädigte                                              | 65 |
| 610 | Personalratstätigkeit                                                                                          | 65 |
| 200 | Pflichtstundenermäßigung aus Altersgründen                                                                     | 67 |
| 220 | Pflichtstundenermäßigung wegen Schwerbehinderung (Erhöhung auf Antrag)                                         | 67 |
| 210 | Pflichtstundenermäßigung wegen Schwerbehinderung (Regelanrechnung)                                             | 67 |
| 815 | Projekt: Abitur-Online                                                                                         | 65 |
| 670 | Richtlinien und Lehrpläne / learn:line                                                                         | 65 |
| 275 | Rückgabe der Vorgriffsstunden                                                                                  | 67 |
| 270 | Rückgabe vorgeleisteter Stunden wegen Nichtinanspruchnahme von Altersteilzeit                                  | 67 |
| 700 | Schaustellerkinder                                                                                             | 65 |
| 510 | Schulleitungspauschale                                                                                         | 65 |
| 955 | Schulpsychologischer Dienst                                                                                    | 65 |
| 520 | Schulübergreifende Aufgaben kleineren Umfangs                                                                  | 65 |
| 615 | Schwerbehindertenvertretung                                                                                    | 65 |
| 315 | Seiteneinsteiger/-in: Entlastung für berufsbegleitende Ausbildung für FH - Absolventen                         | 65 |
| 310 | Seiteneinsteiger/-in: Entlastung für berufsbegleitende Ausbildung für Universitätsabsolventen OBAS             | 65 |
| 320 | Seiteneinsteiger/-in: Entlastung für Pädagogische Einführung in den Schuldienst                                | 65 |

## HANDREICHUNG: UNTIS VORBEREITEN

| 280 | Seiteneinsteigerentlastung                                                                                                    | 67 |
|-----|----------------------------------------------------------------------------------------------------|----|
| 855 | sonderpädagogischer Förderbedarf, z. B. Lese- und Rechtschreibschwächen, Lernbehinderungen                                                      | 65 |
| 300 | Sonstige Ermäßigungen aus besonderen persönlichen Gründen                                                                                       | 67 |
| 970 | sonstige nichtunterrichtliche Tätigkeiten (Nur mit Genehmigung durch die Schulaufsicht., auch<br>Beratungstätigkeiten für sonderpäd. Förderung) | 65 |
| 885 | Sonstiger Ausgleichsbedarf, der aus Rundungsgewinnen finanziert ist.                                                                            | 65 |
| 750 | Sonstiger Ausgleichsbedarf, der aus wechselnden Ausgleichs- und Mehrbedarfen finanziert ist.                                                    | 65 |
| 820 | Sonstiger Ausgleichsbedarf, der aus Zeitbudget finanziert ist.                                                                                  | 65 |
| 645 | Sport sowie für Beratung und Koordination im Verbundsystem Schule und Leistungssport                                                            | 65 |
| 715 | Stiftung (Wirtschaft und Schule / Pra WiS, Selbstständige Schule)                                                                               | 65 |
| 530 | SV-Verbindungslehrer, Beratungslehrer                                                                                                    | 65 |
| 605 | Tätigkeit als Fachleiter/-in am Zentrum für schulpraktische Lehrerausbildung                                                                    | 65 |
| 625 | Tätigkeit als Fachleiter/-in am Zentrum für schulpraktische Lehrerausbildung (Eignungs- und<br>Orientierungspraktikum)                          | 65 |
| 665 | Tätigkeit als Fachleiter/-in am Zentrum für schulpraktische Lehrerausbildung (Praxissemester)                                                   | 65 |
| 330 | Tätigkeit als schulische/-r Ausbilder/-in OBAS (§ 11 Abs. 5 i. V. mit § 9 Abs. 2)                                                               | 65 |
| 620 | Tätigkeit als schulische/-r Ausbilder/-in VOBASOF (qualifizierte Fachkraft, § 11 VOBASOF)                                                       | 65 |
| 900 | Tätigkeit als schulische/-r Ausbildungsbeauftragte/-r OVP                                                                                       | 65 |
| 765 | Tätigkeit als schulische/-r Mentor/-in: Praxissemester                                                                                          | 65 |
| 935 | Tätigkeit als Verwaltungsassistent/ Verwaltungsassistentin                                                                                      | 65 |
| 725 | Tätigkeit bei EU-Geschäftsstellen                                                                                                    | 65 |
| 600 | Teamabsprachen, Unterrichtsvorbereitung für Gemeinsames Lernen                                                                                  | 65 |
| 985 | Übergangsbegleitung im Rahmen des Langzeitpraktikums im Ausbildungskonsens KAoA                                                                 | 65 |
| 160 | Überschreitung der Pflichtstundenzahl aus organisatorischen Gründen (z. B. Epochenunterricht)                                                   | 66 |
| 170 | Überschreitung der Pflichtstundenzahl wegen Pflichstunden-Bandbreite                                                                            | 66 |
| 915 | Unterrichtsausfallstatistik                                                                                                    | 65 |
| 360 | Unterschreitung der Pflichtstundenzahl aus organisatorischen Gründen (z. B. Epochenunterricht)                                                  | 67 |
| 370 | Unterschreitung der Pflichtstundenzahl wegen Pflichstunden-Bandbreite                                                                           | 67 |
| 500 | Wahrnehmung besonderer schulischer Aufgaben / Ausgleich besonderer unterrichtlicher Belastungen                                                 | 65 |
| 260 | Wiedereingliederungsmaßnahme                                                                                                    | 67 |
| 805 | Zeitbudget, Modellvorhaben "Selbstständige Schule"                                                                                              | 65 |
| 800 | Zeitbudget, Steigerung der Berufsfähigkeit (Förderschulen)                                                                                      | 65 |

#### 16.0 DAS EINLESEN DER DREI DATEIEN: 1. GPU004.TXT

Ab **UntisASD 2020** ist ein <u>direkter Zugriff</u> auf die benötigten Lehrer-Daten möglich. Diese Daten mussten in früheren UntiASD-Versionen immer in Form der Datei **Gpu004.TXT** aus Untis erzeugt werden. Da Untis seine Daten, in einer Untis-DB (Multisuser-Version) oder einer GPN-Datei (Einzelplatzversion) speichert, können durch einen direkten Zugriff die Lehrer-Daten direkt eingelesen werden. Die Erläuterung zu den Einstellungen finden Sie auf Seiten 12 - 13.

GPU004.TXT direkt einlesen:

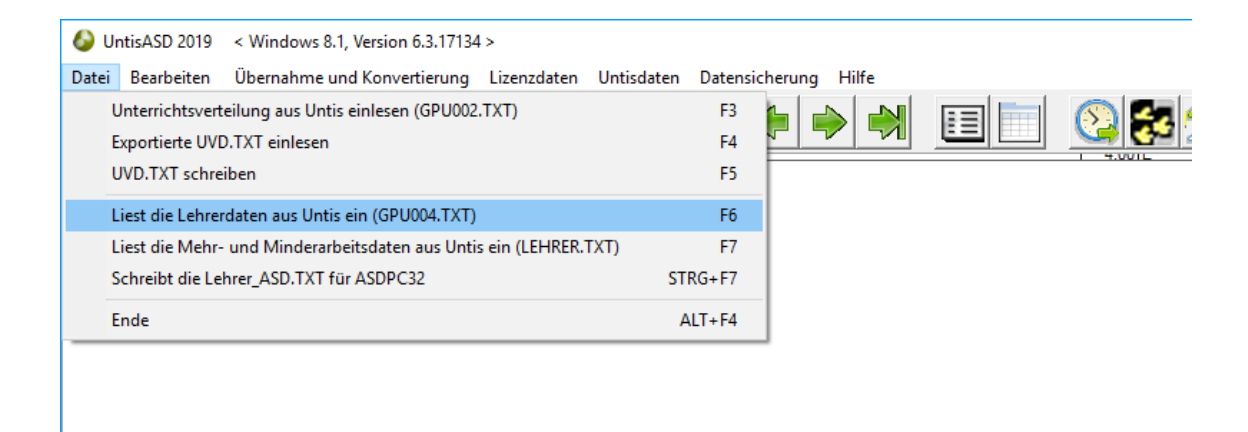

Ist der direkte Zugriff nicht möglich, kann die Gpu004.TXT auch konventionell, wie nachfolgend beschrieben, per Datei eingelesen werden.

#### 16.1 Datei Gpu004.txt (Lehrerdaten) in UntisASD 2020 einlesen

Diese Datei enthält Lehrerstammdaten. Entnommen werden in UntisASD nur die Daten, die für die Statistik brauchbar sind: **Kürzel, Vorname, Nachname, Geburtsdatum, Geschlecht, Seriennummer, Rechtsverhältnis.** Letzteres ist, gem. Empfehlung von PEDAV, im Feld "**Statistik**" einzutragen (und nichts anderes, wie z.B. Daten über die "Beschäftigungsart").

Per Klick auf **"Datei - Liest die Lehrerdaten aus Untis ein (GPU004.TXT)"** öffnet sich eine Dateidialogbox:

| 🔕 UntisASD 2018 / GPU004.TX | (T einlesen X      |
|-----------------------------|--------------------|
| Suchen in: untisasd 2018    | ▼ ← 🗈 📩            |
| Name                        | Änderungsdatum 🔨   |
| GPU002.TXT                  | 08.08.2018 13:50   |
| GPU004.TXT                  | 23.08.2018 09:43   |
| GPU021.TXT                  | 22.08.2018 10:26   |
| lehrer.txt                  | 20.08.2018 18:37   |
| LEHRER_ASC.TXT              | 20.08.2018 14:33   |
| 📄 staatsan.txt              | 22.08.2018 12:20 🗸 |
| <                           | >                  |
| Dateiname: GPU004.TXT       | Öffnen             |
| Dateityp: Untis Dateien     | Abbrechen          |

|   | 🍃 Un  | tisASD 201   | 8 < Windows 10, Versi     | on 10.17134.2  | 28 (April 2018) | >          |              |     |            |                                             |                                              |              |
|---|-------|--------------|---------------------------|----------------|-----------------|------------|--------------|-----|------------|---------------------------------------------|----------------------------------------------|--------------|
|   | Datei | Bearbeit     | en Übernahme und Ko       | onvertierung   | Lizenzdaten     | Hilfe      |              |     |            |                                             |                                              |              |
|   | 1     | Unterrichts  | verteilung aus Untis einl | esen (GPU002   | .TXT)           |            | F3           |     |            | et 🖸 🔕 🌆 🐴                                  | . 🖉 💿 📂                                      |              |
|   | 1     | Exportierte  | UVD.TXT einlesen          |                |                 |            | F4           | Ш   |            |                                             |                                              |              |
|   |       | UVD.TXT s    | chreiben                  |                |                 |            | F5           |     |            | n la tra tra                                | teles field D las a state and a state        | 1            |
|   | 1     | Liest die Le | hrerdaten aus Untis ein ( | (GPU004.TXT)   |                 |            | F6           | ľ.  | Facherkonv | ertierung   Klassenkonvertierung   Lerifert | Alter für LID   Mehr-/Minderleistungen aus ( |              |
| ľ |       | Liest die M  | ehr- und Minderarbeitsd   | laten aus Unti | s ein (LEHRER.1 | TXT)       | F7           | cht | Senen-Nr.  | Staatsangehongket                           | Rechtsverhaltnis                             | Beschaftigu  |
|   |       | Schreiht di  | e Lehrer ASD TXT für AS   | DDC32          |                 | Stre       | + F7         | Ľ   |            | 536=neuseelandisch + Niue + Cookin ▼        |                                              | I = relizent |
|   | _     | schiebtur    | e center_Abb.TXTTur Ab    | DFC32          |                 | Sug        | ,+1 <i>1</i> | H   |            |                                             |                                              |              |
|   | 1     | Ende         |                           |                |                 | ALT        | +F4          | E   |            |                                             |                                              |              |
| ľ | D     | YBO          | Dylan                     | Bob            |                 | 24.05.1941 | М            | -   | 2425X      | 368=amerikanisch                            | L=Beamte auf Lebenszeit                      | V =Vollzeit  |
|   | D`    | YBO          |                           |                |                 |            |              |     |            |                                             |                                              |              |
|   | D     | YBO          |                           |                |                 |            |              |     |            |                                             |                                              |              |
|   | D     | YBO          |                           |                |                 |            |              |     |            |                                             |                                              |              |
|   | FF    | REZ          | Frenzel                   | Manfred        |                 | 04.04.1976 | M            |     |            | =deutsch                                    | L=Beamte auf Lebenszeit                      | V =Vollzeit  |
|   | FF    | REZ          |                           |                |                 |            |              |     |            |                                             |                                              |              |
|   | FF    | REZ          |                           |                |                 |            |              |     |            |                                             |                                              |              |
|   | FF    | REZ          |                           |                |                 |            |              |     |            |                                             |                                              |              |
|   | M     | 0L           | Müller                    | Manfred        |                 | 12.05.1974 | М            |     |            | =deutsch                                    | L=Beamte auf Lebenszeit                      | V =Vollzeit  |
|   | M     | ÜL           |                           |                |                 |            |              |     |            |                                             |                                              |              |
|   | M     | ÜL           |                           |                |                 |            |              |     |            |                                             |                                              |              |
|   | M     | OL           |                           |                |                 |            |              |     |            |                                             |                                              |              |
|   |       | ERM          | Teresa                    | Mutter         |                 | 10.08.1910 | W            |     |            | 154=rumänisch                               | X=unentgeltlich Beschäftigte                 | T =Teilzeit  |
|   | TE    | ERM          |                           |                |                 |            |              |     |            |                                             |                                              |              |
|   |       | ERM          |                           |                |                 | A.A.       |              |     |            |                                             |                                              |              |
|   |       | ERM          |                           |                |                 |            |              |     |            |                                             |                                              |              |
|   |       | UTD          | Tutu                      | Desmond        |                 | 1.1        | М            |     |            |                                             |                                              |              |
|   |       | UTD          |                           |                |                 |            |              |     |            |                                             |                                              |              |
| 1 | T     | UTD          |                           |                |                 |            |              |     |            |                                             |                                              |              |
|   |       | UTD          |                           |                |                 |            |              |     |            |                                             |                                              |              |

Die hier angezeigten Daten wurden nach dem Einlesen schon manuell ergänzt !-

**Hinweis**: Übernehmbar sind die obig genannten Daten. Die restlichen Felder werden aber grundsätzlich in ASDPC32 benötigt. Wenn diese in ASDPC32 schon durch die Vorgabedaten gespeichert sind, ist es nicht erforderlich, hier die fehlenden Daten zu ergänzen. Beim Einlesen der Lehrer.txt (bzw. Lehrer\_ASD.txt) in ASDPC32 wird gefragt: "Sollen bereits vorhandene LID-Daten gelöscht werden?" Man kann nun entscheiden, ob die hier vorhandenen Daten die Vorgabedaten in ASDPC32 überschreiben sollen. Bei "Nein" erfolgt ein Update der Vorgabedaten mit der zuvor eingelesenen Lehrer.txt (Lehrer\_ASD.txt). Die Entscheidung ist also abhängig von der Qualität der Vorgabedaten und denen in UntisASD 2020.

Die Datei ist in den /UntisASD-Ordner auf Ihrer Festplatte zu kopieren. Dieser Ordner sollte in Untis schon voreingestellt sein.

# **17.0 LEHRER.TXT** (NICHT UNTERRICHTSBEZOGENE ABSENZEN UND DIE MEHR- UND MINDERLEISTUNGEN) **IN UNTISASD 2020 EINLESEN**

In dieser Exportdatei werden die Daten für das Soll/Woche, die nichtunterrichtlichen Tätigkeiten sowie die Minder- und Mehr- und Minderleistungen gespeichert. Prinzipiell gibt es dazu vier unterschiedliche Satzarten, die für jede Lehrkraft an ASDPC32 übergeben werden:

 Satzart "LS" - Soll/Woche , Satzart "65" - nichtunterrichtliche T\u00e4tigkeiten , Satzart "66" -Mehrleistungen, Satzart "67" - Minderleistungen

| 실 UntisASI | 0 2018 < Windows 10, Ver    | sion 10.17134.228 (April 2018 | ) >        |      |              |                                       |                                          |                   |  |  |  |  |
|------------|-----------------------------|-------------------------------|------------|------|--------------|---------------------------------------|------------------------------------------|-------------------|--|--|--|--|
| Datei Bear | peiten Übernahme und K      | onvertierung Lizenzdaten      | Hilfe      |      |              |                                       |                                          |                   |  |  |  |  |
| Unterri    | htsverteilung aus Untis ein | lesen (GPU002.TXT)            |            | F3   |              |                                       |                                          |                   |  |  |  |  |
| Exporti    | erte UVD.TXT einlesen       |                               |            | F4   |              |                                       |                                          |                   |  |  |  |  |
| UVD.TX     | T schreiben                 |                               |            | F5   |              |                                       |                                          |                   |  |  |  |  |
|            |                             |                               |            |      | Fächerkor    | vertierung Kassenkonvertierung Lehren | daten für LID Mehr-/Minderleistungen aus | Untis             |  |  |  |  |
| Liest di   | e Lehrerdaten aus Untis ein | (GPU004.TXT)                  |            | F6   | cht Serien-N | . Staatsangehörigkeit                 | Rechtsverhältnis                         | Beschäftigungsart |  |  |  |  |
| Liest di   | e Mehr- und Minderarbeits   | daten aus Untis ein (LEHRER.' | TXT)       | F7   | •            | 536=neuseeländisch + Niue + Cookin 💌  | P=Beamte auf Probe                       | T =Teilzeit       |  |  |  |  |
| Schreib    | t die Lehrer_ASD.TXT für AS | SDPC32                        | Strg       | +F7  |              |                                       |                                          |                   |  |  |  |  |
| Ende       |                             |                               | ΔΙΤ        | + F4 |              |                                       |                                          |                   |  |  |  |  |
|            |                             |                               | 04.05.1041 |      | 24254        | 200 1 1                               |                                          | N. N. H N         |  |  |  |  |
|            | Dylan                       | BOD                           | 24.05.1941 | М    | 24258        | 368=amerikanisch                      | L=Beamte auf Lebenszeit                  | V =Volizeit       |  |  |  |  |
| DYBO       |                             |                               |            |      | -            |                                       |                                          |                   |  |  |  |  |
| DYBO       |                             |                               |            |      |              |                                       |                                          |                   |  |  |  |  |
| FREZ       | Frenzel                     | Manfred                       | 04.04.1976 | М    |              | =deutsch                              | L=Beamte auf Lebenszeit                  | V =Vollzeit       |  |  |  |  |
| FREZ       |                             |                               |            |      |              |                                       |                                          |                   |  |  |  |  |
| FREZ       |                             |                               | 1.1        |      |              |                                       |                                          |                   |  |  |  |  |
| FREZ       |                             |                               |            |      |              |                                       |                                          |                   |  |  |  |  |
| MÜL        | Müller                      | Manfred                       | 12.05.1974 | М    |              | =deutsch                              | L=Beamte auf Lebenszeit                  | V =Vollzeit       |  |  |  |  |
| MOL        |                             |                               |            |      |              |                                       |                                          |                   |  |  |  |  |
| MOL        |                             |                               |            |      | _            |                                       |                                          |                   |  |  |  |  |
| MUL        | -                           | 11                            |            |      |              |                                       |                                          |                   |  |  |  |  |
|            | Teresa                      | Mutter                        | 10.08.1910 | VV   |              | 154=rumanisch                         | X=unentgeitiich Beschäftigte             |                   |  |  |  |  |
|            |                             |                               |            |      |              |                                       |                                          |                   |  |  |  |  |
| TERM       |                             |                               |            |      |              |                                       |                                          |                   |  |  |  |  |
| TUTO       | <b>T</b> .                  |                               |            |      |              |                                       |                                          |                   |  |  |  |  |

Wird die zuvor angezeigte Option über "Datei" gewählt, wird eine Dateidialogbox angezeigt:

| 실 UntisASE          | ) 2018 / Lehrer.Txt einlesen |       |               | × |
|---------------------|------------------------------|-------|---------------|---|
| Suchen in:          | untisasd 2018                | • + 6 | ▼ 📰 🍋 🖆       |   |
| Name                | ^                            | Ände  | rungsdatum    | ^ |
| GPU002              | 2.TXT                        | 08.08 | .2018 13:50   |   |
| GPU004              | 4.TXT                        | 23.08 | .2018 09:43   |   |
| GPU021              | 1.TXT                        | 22.08 | .2018 10:26   |   |
| lehrer.t            | xt                           | 20.08 | .2018 18:37   |   |
|                     | R_ASC.TXT                    | 20.08 | .2018 14:33   | ¥ |
| <                   |                              |       | >             |   |
| Datei <u>n</u> ame: | Lehrer.Txt                   |       | Öffnen        |   |
| Dateityp:           | Text - Dateien               | •     | Abbrechen     |   |
|                     | Schreibgeschützt öffnen      |       | <u>H</u> ilfe |   |

Die Datei ist in Ihren Untisasd-Ordner auf Ihrer Festplatte zu kopieren. Dieser Ordner sollte in Untis schon voreingestellt sein.

#### 18.0 GPU021.TXT IN UNTIS EINLESEN

Über "Datei" ist zu wählen:

| $\overline{\mathbf{e}}$  | Untis MultiUser 2018 - 2019_20_1_Aktuelle_Endversion - Stac | lt. Sieber | .gebirgsgymnasium - Stundenplan 2019/20                              |
|--------------------------|-------------------------------------------------------------|------------|----------------------------------------------------------------------|
| 🛐 Neu                    | Kategorie                                                   |            | Schnittstellen                                                       |
| 🖹 Öffnen                 | Untis                                                       |            | Klassen     Export/Import Klassen im DIF-Dateiformat                 |
| Zuletzt geöffnet         | Export TXT Datei (CSV, DIF)                                 |            | Export/Import Lehrer im DIF-Dateiformat                              |
| o Schließen              | Import TXT Datei (CSV, DIF)                                 |            | Export/Import Räume im DIF-Dateiformat                               |
| 🔚 Daten speichern        | Länderspezifisch                                            |            | Fächer<br>Export/Import Fächer im DIF-Dateiformat                    |
| 🛃 Speichern unter        | Deutschland                                                 |            | Export/Import Daten der Studenten im DIF-Dateiformat                 |
| 📑 Login                  | Babrain                                                     |            | Unterricht                                                           |
|                          | Belnian                                                     |            | Export/Import Unterricht im DIF-Dateiformat Studentenzahlen          |
| 👔 In Datenbank speichern | Bracilian                                                   |            | Import/Export Studentenzahlen Kurswahl der Studenten                 |
| 👔 Neues Schuljahr        |                                                             |            | Export/Import Kurswahl der Studenten im DIF-Dateiformat              |
| Import/Export            |                                                             |            | Export/Import Daten der Klausuren im DIF-Dateiformat                 |
| 🚔 Druck                  | - Finland                                                   |            | Abteilungen                                                          |
| d Seitenansicht          | Frankreich                                                  |            | Export/Import Abteilungen im DIF-Dateiformat Lehrbefähigungen        |
| 👼 Drucker Einstellung    | Großbritannien                                              |            | Import Lehrbefähigungen (für Lehrer) im DIF-Dateiformat Stundentafel |
| Exceldruck               | Irland                                                      |            | Export/Import Daten der Stundentafeln im DIF-Dateiformat             |
| Hilfsfunktionen          | © Israel                                                    |            | Export/Import Zeitwünsche der Elemente im DIF-Dateiformat            |
| Willkommen               | Italien                                                     |            | Unterrichtsfolgen                                                    |
| Intis beenden            | Katar                                                       |            | Schülergruppen                                                       |
| B1 outs beenden          | Kuwait                                                      |            | cxporemport baten der schulergruppen im Dir-batenormat               |
|                          | Luxemburg                                                   |            | Absenzgründe<br>Export/Import Absenzgründe im DIE.Dateiformat        |
|                          | Niederlande                                                 |            | Anrechnungen<br>Export/Import der Anrechnungen im DIE-Dateiformat    |
|                          | Norwegen                                                    |            | Anrechnungsgründe     Arrechnungstründe im DIF-Dateiformat           |
|                          | 0man                                                        |            |                                                                      |

Es wird ein neues Fenster angezeigt:

| Import DIF-Datei Anrechnung                 | sgründe                                              | × |
|---------------------------------------------|------------------------------------------------------|---|
| Trennzeichen zwischen den Fe                | eldem<br>O <u>L</u> eerzeichen<br>O <u>a</u> nderes: |   |
| " Textbegrenzung<br>✓ Encoding: UTF-8<br>Ok | Abbrechen                                            |   |

Import DIF-Datei Anrechnungsgründe × → 🔻 🚹 « Lokaler Datenträger (C:) → Untisasd ✓ ひ "Untisasd" durchsuchen Q iii 🔹 🗾 Organisieren 👻 🛛 Neuer Ordner ? OneDrive Name Änderungsdatu Bilder auf pedav.eu Es wurden keine Suchergebnisse gefunden. 🔬 Dokumente Öffentlich Anwender 💻 Dieser PC 🧊 3D-Objekte 📰 Bilder Desktop 🗄 Dokumente Downloads 💧 Musik 📑 Videos 🏭 Lokaler Datenträger (C:) DVD-RW-Laufwerk (E:) v < Dateiname: GPU021.TXT Textdateien (\*.txt)  $\sim$ Ö<u>f</u>fnen Abbrechen

Per Klick auf "OK" wird eine Dateidialogbox angezeigt:

Mit "Öffnen" wird die Datei eingelesen.

Bis hierhin wurde beschrieben, wie die erforderlichen Dateien einzulesen sind. Nachfolgend wird beschrieben, wie die eingelesenen Daten in UntisASD 2020 zu bearbeiten sind. Alle Arbeiten in UntisASD 2020 dienen dem Zweck, eine vollständige, statistikkonforme Datei "Lehrer\_ASD.txt" zu erzeugen. Diese Datei ist dann in ASDPC32 einzulesen.

## 19.0 VORBEREITUNGEN FÜR DIE ERZEUGUNG DER "LEHRER\_ASD.TXT" IN UNTISASD 2020

Auf dem Karteireiter **"Lehrerdaten für LID"** in **UntisASD 2020** geht es weiter. <u>Alle</u> fehlenden Werte <u>müssen</u> nachgetragen werden:

|                 |                         |                             |                           |            |              |                                       |                                           |                   | /                             |                                                                               |
|-----------------|-------------------------|-----------------------------|---------------------------|------------|--------------|---------------------------------------|-------------------------------------------|-------------------|-------------------------------|-------------------------------------------------------------------------------|
|                 |                         |                             |                           |            |              |                                       |                                           |                   |                               |                                                                               |
| 🍪 UntisASD      | 2018 < Windows 1        | 10, Version 10.17134.228    | (April 2018) >            |            |              |                                       |                                           |                   |                               |                                                                               |
| Datei Bearb     | eiten Übernahme         | und Konvertierung           | izenzdaten <u>H</u> ilfe  |            |              |                                       |                                           |                   |                               |                                                                               |
| 3               | 🚺 🐻                     | 1                           | <u>@</u>  @               | 🔶 🌩        |              |                                       | \ 👰 🕢 🔁 📝                                 | / /               |                               |                                                                               |
|                 |                         |                             |                           |            |              |                                       |                                           |                   |                               |                                                                               |
| Unterrichtsverf | tellung aus Untis   Unt | terrichtsverteilung für UVD | I.TXT Zulässige Fachbezei | chnungen   | Fächerkonv   | ertierung Kassenkonvertierung Lehre   | rdaten für LID Mehr-/Minderleistungen aus | Untis             | . /                           |                                                                               |
| Kürzel          | Name                    | Vomame                      | Geburtsdatum              | Geschlecht | t Serien-Nr. | Staatsangehörigkeit                   | Rechtsverhätnis                           | Beschäftigungsart | Einsatzstatus                 | Lehramt                                                                       |
| AHTM            | Ahtisaari               | Martti                      | 13.09.1986                | W          |              | 536=neuseeländisch + Niue + Cookinsel | n P=Beamte auf Probe                      | T =Teilzeit       | =Starpmschule, nur hier tätig | 20=für die Sekungarstufe I                                                    |
| AHTM            |                         |                             |                           |            |              |                                       |                                           |                   |                               |                                                                               |
| AHTM            |                         |                             |                           |            |              |                                       |                                           |                   | /                             |                                                                               |
| DYPO            | Dulan                   | Date                        | 24.05.1941                | м          | 24257        | 269-amore anisch                      | I -Poreto a filmonarez                    | V-Voltat          | -Stammach de jour bier tâtie  | 97-Jahren der zuflechnik des Gekunschertiche des Geundessetzes seine O        |
| DYBO            | Dyan                    | 000                         | 24.00.1041                | m          | LACON        |                                       | L-Deditte du ebenezer                     |                   | -Stammocricle, nor meritally  | 37 - Dellin, del auternati des Celturgsbereichs des Circingesetzes seine de   |
| DYBO            |                         |                             |                           |            |              |                                       |                                           |                   |                               |                                                                               |
| DYBO            |                         |                             |                           |            |              |                                       |                                           |                   |                               |                                                                               |
| FREZ            | Frenzel                 | Manfred                     | 04.04.1976                | М          |              | -deutsch                              | L-Beente auf Lebenszeit                   | V-Volzet          | A+Stammschule, nur teilweise  | 86-Lehrer, der eine Qualifikation erworben hat, die der 1. Staatsprüfung ents |
| FREZ            |                         |                             |                           |            |              |                                       |                                           |                   |                               |                                                                               |
| FREZ            |                         |                             | 1.1                       |            |              |                                       | //                                        |                   | /                             |                                                                               |
| FREZ            |                         |                             |                           |            | /            |                                       |                                           |                   |                               |                                                                               |
| MUL             | Muller                  | Manfred                     | 12.05.1974                | M          | 1            | =deutsch                              | L=Beamte auf Lebenszeit                   | V =Volizet        | =Stammschule, nur hiertabg    | 25=am Gymnasium                                                               |
| MOL             |                         |                             |                           |            |              |                                       |                                           |                   |                               |                                                                               |
| MOL             | -                       |                             |                           |            |              | / /                                   |                                           |                   |                               |                                                                               |
| TERM            | Teresa                  | Mutter                      | 10.08.1910                | Ŵ          |              | 154=rumänisch                         | X=unentgeltlich Beschäftigte              | T =Teizet         | B+nicht Stammichule           | 96=Lehrer, der eine Qualifikation erworben hat, die der 1. Staatsprüfung ents |
| TERM            |                         |                             | /                         |            |              |                                       |                                           |                   |                               |                                                                               |
| TERM            |                         |                             |                           |            | K            | ×                                     |                                           |                   |                               |                                                                               |
| TERM            |                         |                             |                           |            | -            | -                                     |                                           |                   |                               |                                                                               |
| • TUTD          | Tutu                    | Deamond                     | · · · · ·                 | M 🔻        |              |                                       |                                           |                   |                               |                                                                               |
| TUTD            |                         |                             | 1.1                       |            |              | -446                                  |                                           |                   |                               |                                                                               |
|                 |                         |                             |                           | I          | 1            | 121-albanisch                         |                                           |                   |                               |                                                                               |
| WEBC            | Wahar                   | Carl Maria you              | 1.1                       | W          |              | 122-bosnisch-herzegowinisch           |                                           |                   |                               |                                                                               |
| WEBC            | 11000                   | Car Maia Von                |                           |            |              | 123*andonarisch<br>124=belgisch       |                                           |                   |                               |                                                                               |
| WEBC            |                         |                             |                           |            | 1            | 125=bulgarisch                        |                                           |                   |                               |                                                                               |
| WEBC            |                         |                             |                           | 1          | 1            | 120=oanisch<br>127=estnisch           |                                           |                   |                               |                                                                               |
| WENH            | Wenzel                  | Hanni                       |                           | W          |              | 128=finnisch                          |                                           |                   |                               |                                                                               |
| WENH            |                         |                             |                           |            |              | 1294französisch<br>1204kraatisch      |                                           |                   |                               |                                                                               |
| WENH            |                         |                             |                           |            |              | 131-slowenisch                        |                                           |                   |                               |                                                                               |
| WENH            |                         |                             |                           |            |              | 134-griechisch                        |                                           |                   |                               |                                                                               |
| WIBP            | Wiberg                  | Pemila                      |                           | W          |              | 136=isländisch                        |                                           |                   |                               |                                                                               |
| WIEP            | -                       |                             |                           |            | -            | 137=talienisch                        |                                           |                   |                               |                                                                               |
| TANGA           |                         |                             | 1.0                       | 1          | 1            | 140+montenegrinisch                   |                                           | 1                 | 1                             |                                                                               |
|                 |                         |                             |                           |            |              | 141-liechtensteinisch                 |                                           |                   |                               |                                                                               |
|                 |                         |                             |                           |            |              | 142-Itausch                           |                                           |                   |                               |                                                                               |

## Hier fehlende Daten erfordern ansonsten das Nachtragen in ASDPC32, die aber zum nächsten Schuljahr verloren gehen und dann erneut eingetragen werden müssen!

Sie sehen hier, dass zu jedem Lehrer, neben der gelben Zeile, darunter immer drei zusätzliche Zeilen zu sehen sind. Damit ist es möglich, drei zusätzliche Angaben zu speichern; z.B., wenn ein Lehrer mehrere Fächer unterrichtet. Sollten also insgesamt vier Angaben pro Spalte nicht reichen, kann für einen Lehrer eine zusätzliche Spalte per **"Bearbeiten – Neuer Datensatz (F8)**" eingefügt werden. Die leeren Zeilen bitte nicht löschen.

#### Die hier nachgetragenen Werte bleiben gespeichert und können für folgende Jahre genutzt werden. Auch Updates und Neueinlesen von Dateien aus Untis ändern die schon gespeicherten Werte nicht.

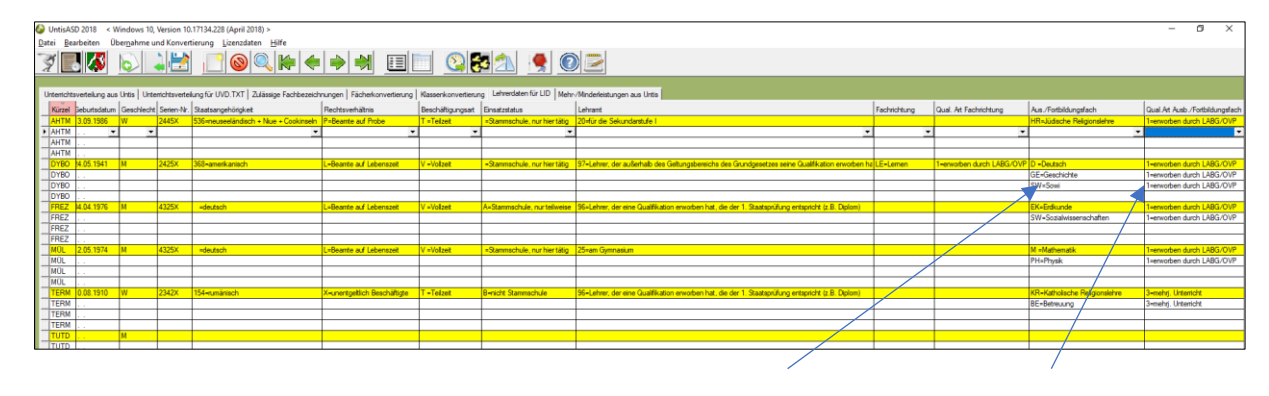

Nachfolgend Beispiele für eingetragene Daten:

Der Kollege/Kollegin unterrichtet neben Deutsch noch **Geschichte** und **Sowi**. Rechts davon ist eingetragen, dass er die Qualifikation im Rahmen des **LABG** (Lehrer-Ausbildungs-Gesetz) erworben hat.

Auf dem Karteireiter **"Mehr-/Minderleistungen aus Untis"** in **UntisASD 2020** geht es weiter. Die hier angezeigten Werte stammen aus Untis und müssen nicht neu eingegeben oder korrigiert werden (was aber möglich ist):

| 🍐 Unt         | isASD 2018     | < Windows 10, 1       | ersion 10.17134.228 (April 2018) >                                                                                 |                                                                         |                                               |
|---------------|----------------|-----------------------|----------------------------------------------------------------------------------------------------|-------------------------------------------------------------------------|-----------------------------------------------|
| <u>D</u> atei | Bearbeiten     | Über <u>n</u> ahme ur | I Konvertierung Lizenzdaten <u>H</u> ilfe                                                                          |                                                                         |                                               |
| A             | •              | 0                     |                                                                                                    |                                                                         |                                               |
| Unter         | ichtsverteilun | ng aus Untis Unter    | chtsverteilung für UVD.TXT   Zulässige Fachbezeichnungen   Fächerkonvertierung   Klassenkonvertierung   Lehrerdate | n für LID Mehr-/Minderleistungen aus Untis                              |                                               |
| Sa            | zart Kürzel    | Stunden/N             | Nichtunterrichtliche Tätiskeiten                                                                                   | Mehrfeistung                                                            | Minderleistung                                |
| LS            | AHTN           | M I                   | 20,00                                                                                                    |                                                                         |                                               |
| LS            | BECS           | 5                     | 20,00                                                                                                    |                                                                         |                                               |
| LS            | BEEA           | V                     | 20,00                                                                                                    |                                                                         |                                               |
| LS            | BRAF           |                       | 00.02                                                                                                    |                                                                         |                                               |
| LS            | BRAL           |                       | 19,93                                                                                                    |                                                                         |                                               |
| LS            | COME           | D                     | 18.67                                                                                                    |                                                                         |                                               |
| LS            | COPN           | N                     | 20,00                                                                                                    |                                                                         |                                               |
| LS            | CURN           | M                     | 0.00                                                                                                    |                                                                         |                                               |
| LS            | CURP           | p                     | 20.00                                                                                                    |                                                                         |                                               |
| LS            | DAL            |                       | 20.00                                                                                                    |                                                                         |                                               |
| LS            | DALS           | ;                     | 20.00                                                                                                    |                                                                         |                                               |
| LS            | DARC           | 0                     | 20,00                                                                                                    |                                                                         |                                               |
| ▶ 65          | DARC           | C                     | 12.00 510=Schulleitungspauschale                                                                                   | <u>×</u>                                                                |                                               |
| 66            | DARC           | C                     | 0.00                                                                                                    | 160=Überschreitung der Pflichtstundenzahl aus organisatorischen Gründen |                                               |
| 67            | DARC           | 0                     | 1.00                                                                                                    |                                                                         | 200=Pflichtstundenemäßigung aus Altersgründen |
| LS            | DOR            | м                     | 16,00                                                                                                    |                                                                         |                                               |
|               | EGGA           | ۹                     | 6,25                                                                                                    |                                                                         |                                               |
| LS            | EINA           |                       | 2.77                                                                                                    |                                                                         |                                               |
|               | FAUW           | v                     | 20,00                                                                                                    |                                                                         |                                               |
|               | FODA           | 4                     | 20.00                                                                                                    |                                                                         |                                               |
|               | FRIM           |                       | 6,63                                                                                                    |                                                                         |                                               |
|               | GALG           | 2                     | 20.00                                                                                                    |                                                                         |                                               |
|               | GAUJ           |                       | 13,70                                                                                                    |                                                                         |                                               |
|               | GAUP           | -                     | 0.51                                                                                                    |                                                                         |                                               |
|               | GOIM           |                       | 20.00                                                                                                    |                                                                         |                                               |
|               | GOR-           | n                     | 20,00                                                                                                    |                                                                         |                                               |
| -             | LIALIC         |                       |                                                                                                    |                                                                         |                                               |
|               | HAUG           | 2                     | 21.12                                                                                                    |                                                                         |                                               |
| - 10          | IELE           | <u> </u>              | 17.10                                                                                                    |                                                                         |                                               |
|               | JELE           |                       | 20.00                                                                                                    |                                                                         |                                               |
|               | KOSI           |                       |                                                                                                    |                                                                         |                                               |
|               | KBOP           |                       | 20.00                                                                                                    |                                                                         |                                               |
|               | LEND           | ,                     | 00.00                                                                                                    |                                                                         |                                               |
|               | LENP           |                       | 20.00                                                                                                    |                                                                         |                                               |
|               | LLJD           |                       |                                                                                                    |                                                                         |                                               |

- Satzart "LS" Soll/Woche
- Satzart "65" nichtunterrichtliche Tätigkeiten
- Satzart "66" Mehrleistungen
- Satzart "67" Minderleistungen

Nachdem nun alle Vorbereitungen abgeschlossen sind, kann die **"Lehrer.txt**" für ASDPC32 erzeugt werden. Wir nennen die Datei aber zwecks besserer Unterscheidung **"Lehrer\_ASD.TXT**". Die Erzeugung erfolgt über **"Datei | Schreibt die Lehrer\_ASD.TXT"**:

## ERZEUGUNG DER LEHRER\_ASD.TXT

| ۵ ر         | JntisASE                                                          | 0 2018 < W     | /indows 10, Versic  | on 10.17134.228 (April 2018) > |                                       |                                                                                              |
|-------------|-------------------------------------------------------------------|----------------|---------------------|--------------------------------|---------------------------------------|----------------------------------------------------------------------------------------------|
| Date        | ei Bea                                                            | rbeiten Üb     | pernahme und Ko     | nvertierung Lizenzdaten Hilfe  |                                       |                                                                                              |
|             | Unterr                                                            | ichtsverteilur | ng aus Untis einle  | esen (GPU002.TXT)              | F3                                    |                                                                                              |
|             | Export                                                            | ierte UVD.TX   | Teinlesen           |                                | F4                                    |                                                                                              |
|             |                                                                   | YT schreiben   |                     |                                | E5                                    |                                                                                              |
|             | 010.1                                                             | XI Schleben    |                     |                                |                                       | Fächerkonvertierung Kassenkonvertierung Lehrerdaten für LID Mehr-/Minderleistungen aus Untis |
|             | Liest d                                                           | lie Lehrerdate | en aus Untis ein (G | GPU004.TXT)                    | F6                                    | Mohdeist ag                                                                                  |
|             | Liest die Mehr- und Minderarbeitsdaten aus Untis ein (LEHRER.TXT) |                |                     |                                | F7                                    | menescung                                                                                    |
|             | Schrei                                                            | bt die Lehrer  | ASD.TXT für ASE     | DPC32                          | Stra+F7                               |                                                                                              |
|             | Senielot die Eeniet_Hob/TXT für Hob/ ESE                          |                |                     |                                | , , , , , , , , , , , , , , , , , , , |                                                                                              |
|             | Ende                                                              |                |                     |                                | ALT+F4                                |                                                                                              |
|             | S                                                                 | BRAL           | 19,93               |                                |                                       |                                                                                              |
|             | S                                                                 | COMD           | 18,67               |                                |                                       |                                                                                              |
|             | S                                                                 | COPN           | 20,00               |                                |                                       |                                                                                              |
|             | S                                                                 | CURM           | 0,00                |                                |                                       |                                                                                              |
|             | S                                                                 | CURP           | 20,00               |                                |                                       |                                                                                              |
|             | S                                                                 | DAL            | 20,00               |                                |                                       |                                                                                              |
|             | S                                                                 | DALS           | 20,00               |                                |                                       |                                                                                              |
|             | S                                                                 | DARC           | 20,00               |                                |                                       |                                                                                              |
| ▶ <u></u> 6 | 5                                                                 | DARC           | 12,00               | 510=Schulleitungspauschale     |                                       |                                                                                              |
| 6           | 6                                                                 | DARC           | 0,00                |                                |                                       | 160=Uberschreitung der Pflichtstundenzahl aus organisatorischen Grunden                      |
| _6          | /                                                                 | DARC           | 1,00                |                                |                                       |                                                                                              |
|             | 5                                                                 | DORM           | 16,00               |                                |                                       |                                                                                              |
|             | 5                                                                 | EGGA           | 6,25                |                                |                                       |                                                                                              |
|             | 5                                                                 | EINA           | 2,77                |                                |                                       |                                                                                              |
|             | 5                                                                 | FAUW           | 20,00               |                                |                                       |                                                                                              |
|             | о<br>с                                                            | FODA           | 20,00               |                                |                                       |                                                                                              |
|             | о<br>с                                                            | CALC           | 0,03                |                                |                                       |                                                                                              |
|             | 0                                                                 | GALL           | 20,00               |                                |                                       |                                                                                              |
|             | s                                                                 | GAUP           | 10.51               |                                |                                       |                                                                                              |
|             | S                                                                 | GOIM           | 20.00               |                                |                                       |                                                                                              |
|             | S                                                                 | GORA           | 20.00               |                                |                                       |                                                                                              |
|             | S                                                                 | HAMD           | 20.00               |                                |                                       |                                                                                              |
|             | S                                                                 | HAUG           | 20.00               |                                |                                       |                                                                                              |
|             | s                                                                 | HEIW           | 21.12               |                                |                                       |                                                                                              |

Es wird eine Dateidialogbox angezeigt, welche die Datei in den angegebenen Ordner speichert. Dies kann aber auch der Ordner /**asdpc/asd** sein. ASDPC32 sucht standardmäßig seine Dateien im eigenen Ordner.

| 🍪 UntisASD          | 2018 / LEHRER_ASD.TXT schreiber | ı |                      |                     | $\times$ |
|---------------------|---------------------------------|---|----------------------|---------------------|----------|
| Speic <u>h</u> em   | untisasd 2018                   | ¥ | + 🗈 (                | * 💷 🕈               |          |
| Name                | r                               |   | Änderun<br>16.08.201 | gsdatum<br>18 15:53 | Ty<br>Te |
| <                   |                                 |   |                      |                     | >        |
| Datei <u>n</u> ame: | LEHRER_ASC.TXT                  |   |                      | Speichem            |          |
| Datei <u>t</u> yp:  | ASDPC Importdatei               |   | •                    | Abbrecher           | ו        |
|                     |                                 |   |                      | <u>H</u> ilfe       |          |

Bis hierhin ist alles Erforderliche in UntisASD 2020 passiert. Im nächsten Schritt ist die Datei "Lehrer\_ASD.txt" in ASDPC32 einzulesen.

#### 20.0 IMPORT DER "LEHRER\_ASD.TXT" IN ASDPC 32

Hier der Weg für den Import der "Lehrer\_ASD.txt" in ASDPC32:

- ASDPC32 über "Start | Programme | ASDPC 32 | Amtliche Schuldaten" starten
- Im Hauptmenü "Erhebung | Haupterhebung" auswählen
- Danach über "Datei | Import | Lehrerdaten | lehrer.txt" das Verzeichnis aufsuchen, in dem die "Lehrer.txt" zuletzt gespeichert wurde und die "Lehrer\_ASD.txt" importieren

Die Prüfung und Bearbeitung der Daten erfolgt anschließend über das Menü "Belege | LID123".

|     | LID123 - Angaben in Unterrichtseinheiten zu 45 Minuten |                 |     |            |      |              |                |                 |                            |                      |                         |                    |                    |                         |             |        |
|-----|--------------------------------------------------------|-----------------|-----|------------|------|--------------|----------------|-----------------|----------------------------|----------------------|-------------------------|--------------------|--------------------|-------------------------|-------------|--------|
| 5 N | Abk.                                                   | ▼ Name, Vorname | Tag | Mo-<br>nat | Jahr | Ge-<br>schl. | Serien-<br>Nr. | Staats-<br>ang. | Rechts-<br>ver-<br>hältnis | Be-<br>schäft<br>art | Ein-<br>satz-<br>status | Pfl<br>std<br>soll | Zu<br>ert.<br>Unt. | Ert.<br>Unt.<br>It. UVD | U<br>¥<br>D | Fehler |
|     | DYBO                                                   | Dylan, Bob      | 24  | 05         | 41   | 3            |                | 368             | L                          | ۷                    |                         | 25,50              | 14                 | 0                       |             |        |

Die Bilanzzeile z.B. für den Lehrer DyBo in der LID123 in ASDPC32.

|   | Nichtunt<br>Tätigk | errichti<br>eiten | Ŀ | Mehrle | istung |   | Minderl | eistung |   |
|---|--------------------|-------------------|---|--------|--------|---|---------|---------|---|
| Ũ | Std.               | Grund             | • | Std.   | Grund  | • | Std.    | Grund   | • |
|   | 12                 | 510               |   | 1,5    | 170    |   | 1       | 275     |   |
|   |                    | 18                | - |        |        | - |         | 15      | • |

Nichtunterrichtliche Tätigkeiten, Mehr- und Minderleistungen wurden korrekt zugeordnet.

## HANDREICHUNG: WÖCHENTLICHE UNTSTAT-MELDUNG ERZEUGEN

## Die Erzeugung der Daten aus Untis (ab Vers. 2018) für die wöchentliche UntStat-Meldung

1. Gehen Sie bitte zuerst in "Vertretungsplanung" und klicken dort auf "Vertretungsstatistik":

| 😑 🔚 🚓 🍦 🖻 🙀 🖗 🗟 🖓 🗟 🗞                                                                                                    |                                                                                                    |  |  |  |  |
|----------------------------------------------------------------------------------------------------|----------------------------------------------------------------------------------------------------|--|--|--|--|
| Datei Start Dateneingabe Planung Stundenpläne Module Vertretungsplanung                                                                                                    |                                                                                                    |  |  |  |  |
| Kalender       Absenzen Vertretungen Ausgabe       Vertretungsstätistik                                                                                                    | ormate<br>nplan v<br>n v<br>Vertretungspianung                                                                                                    |  |  |  |  |
| Druck / Lehrer                                                                                                    | HG Herry V SL= 28.00 12.00 -15.99                                                                                                    |  |  |  |  |
| Viel-Art         Subman         Nasse(n)         Art         (Raum)         (Lefter)         (Pach)         Vertreter         Raum         Milletteruung         Grund         Fill         Fill | $\begin{array}{c c c c c c c c c c c c c c c c c c c $                                                                                                    |  |  |  |  |
| 15 3 Entf EG6 GI VR Krank                                                                                                    |                                                                                                    |  |  |  |  |
| Vtr-Nr.                                                                                                    | Lehrer - Werteinheiten V 📰                                                                                                    |  |  |  |  |
| Vertretungen / Druck / Klasse                                                                                                    | 🗆 X 🚱 Vertretungen / Monitorausgabe - Klasse – 🗆 X                                                                                                    |  |  |  |  |
| _ = X ★ B = 0 X X T L = 0 = 0 + 0 + 0                                                                                                    |                                                                                                    |  |  |  |  |
| Kasse(n) Von-Bis<br>Alle Von-Bis<br>03.09.2018 V<br>Mo · · · Offene Vertretungen                                                                                                    | Klasse(n)     Von-Bis       Alle     Image: Constraint of the second second se |  |  |  |  |
| Vtr.Nr.         Stund         Klasse(n)         Vertreta Raum         Art         (Lehrer)         (Raum)         (Fach)         Vertr.von         Vertretungs-Text           488         0/1         LO         Haupte         Pausenaufsicht         HS         Haupteir         1           411         1           Entfall         HS         EGI         VR           13         1           Entfall         GI         EGI         VR           1235         2           Entfall         HS         VR            1234         2         6F1         KR         EG10         BE10         WF 6-1            15         3           Entfall         GI         EG40         VR                                                                                                    | Vtr-Nr.         Klasse(n/v.         Stunde         Vertretur         Fach         Raum         Vertretungs-Text           488         0/1         LO         Haupte         Haupte<                                                                                                    |  |  |  |  |
| Vtr-Nr. Druck / Klasse                                                                                                    | Vtr.Nr. Monitorausgabe - Klasse V .d                                                                                                    |  |  |  |  |
| 🚱 Hagen / Lehrer / Werteinheiten 🔹 🕨 -                                                                                                    | X 3 7b+7F+7NL+7BI+85W1+85W2 7b - 7b 4 4 4 4 4 4 4 4 4 4 4 4 4 4 4 4 4 4                                                                                                    |  |  |  |  |
| HG 🔽 🗟 🗮 🗮 🧸 🌄 🚱 😟 🖩 🤐 & 🔍 🔣 🚱 - 🍪 🚳                                                                                                    |                                                                                                    |  |  |  |  |
| U-Nr 🖯 KJL Nvpl Std. Wst Lehrer Fach 🔺 Klasse(n) Fachraum Wert = ZeilenText                                                                                                    | 03.09.2018 V + -7.9.2018                                                                                                    |  |  |  |  |
| 248         2         HG         MU         7a         MUS         2.00                                                                                                    | Montag                                                                                                    |  |  |  |  |
| 250 2 HG MU 7c MUS 2.00                                                                                                    | 1 2 3 4 5 6 7 8                                                                                                    |  |  |  |  |
| 301         S1         1         HG         VR         1.00           302         S1         1         HG         VR         1.00           303         S1         1         HG         VR         1.00                                                                                                    | 7a EU- KB EG3 GE KB EG3 IF HO FR                                                                                                    |  |  |  |  |
| 300 🖏 1 1 HG VR 1.00                                                                                                    | *WP ST EG1<br>*WP MZ 0G7                                                                                                    |  |  |  |  |
| 6/ 2 HG AG-band 200                                                                                                    | Tb         SP         BI SH1         BU24<br>"WP KB         EG3           €K         HB         EG2         ▼                                                                                                    |  |  |  |  |
| ▼ U-Nr     249     ↓     Unterricht 12.00 + Anrechnungen 0.00 = 12.00                                                                                                    | Elementfilter                                                                                                    |  |  |  |  |
| Mit F1 erhalten Sie Hilfe.                                                                                                    | Vertr. DF UF NUM R                                                                                                    |  |  |  |  |
| 🕂 🔎 Zur Suche Text hier eingeben 🛛 🛛 🛱 💼 🖕 🥠 🥥 🔂 📓 🚳 💽                                                                                                    | ol (1256 26.08.2020 日本) 1256 26.08.2020 日本                                                                                                    |  |  |  |  |

## HANDREICHUNG: WÖCHENTLICHE UNTSTAT-MELDUNG ERZEUGEN

2. Es wird dann dieses Fenster geöffnet. Es ist ein Doppelklick auf "Vertretungs-Übersicht" zu tätigen:

| 🖴 🖩 🍝 👌 🐧 🐘 💺 🕨                                             |                                                                                                    | Untis MultiUser 2019 - backup - RS Ratheim Hückelhoven -                                                                        | - Schuljahr 2018/2019 | - 8 ×                |
|-------------------------------------------------------------|----------------------------------------------------------------------------------------------------|----------------------------------------------------------------------------------------------------|-----------------------|----------------------|
| Datei Start Dateneingabe Planung Stundenpläne               | Module Vertretungsplanung                                                                                                    |                                                                                                    |                       |                      |
| Vertretungsstatistik                                        |                                                                                                    |                                                                                                    |                       | - 🗆 ×                |
| Statistik Berichte                                          |                                                                                                    |                                                                                                    |                       |                      |
| Vetretungs-Abrechnung<br>Vetretungs-Obersicht<br>Mehrarbeit | Von-Bis<br>10.09.2018 • 14.09.2018 •<br>Auswahl<br>Auswahl<br>Auswahl<br>Auswahl<br>Lehrer<br>Entialle<br>Unterricht<br>Glederung je Lehrer / Klasse<br>Leine<br>2 keine<br>3 keine<br>Export mit Personalnummer<br>Matrixdruck: Fach / Grund<br>Seitenansicht Druck Export Exce | Fach         Vertretungs-Übersicht         Uberschrift         Doberschrift         Schrift         Seite Einsichten         Ok |                       |                      |
|                                                             |                                                                                                    |                                                                                                    | Vertr.                | 13:09                |
| $\searrow$ Zur Suche Text hier eingeben                     | 0 🗄 📙 😜 🐗 🔁 🛃 🦉                                                                                                    |                                                                                                    |                       | へ 🕋 🖫 🖤 26.08.2020 🗟 |

Im Dialogfenster sind die Wochentage zu wählen.

## HANDREICHUNG: WÖCHENTLICHE UNTSTAT-MELDUNG ERZEUGEN

3. Mit "OK" öffnet sich das nächste Fenster, in dem alle für die Wochen-Statistik relevanten Daten angezeigt werden...

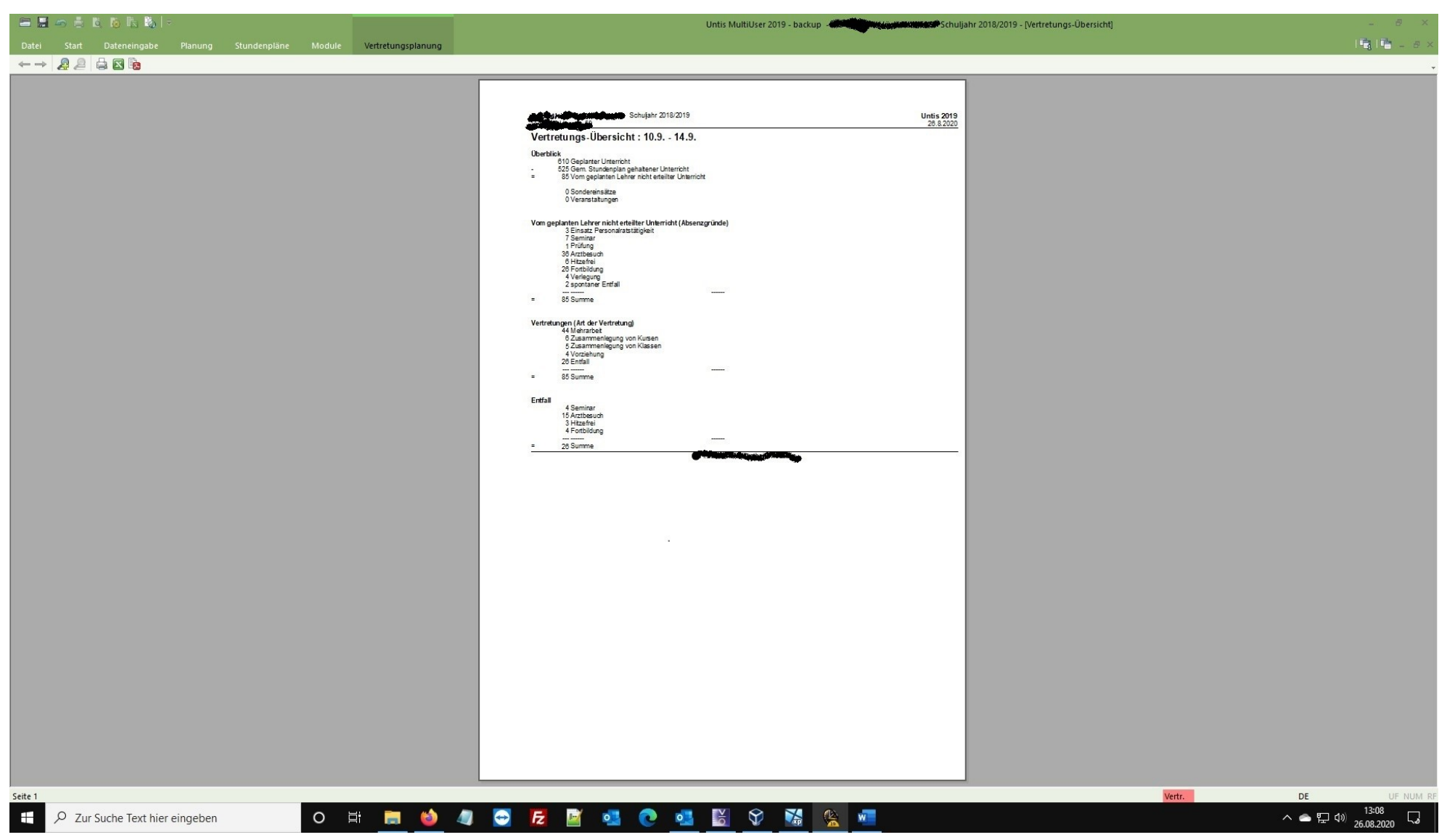

Diese Daten müssen nun manuell in das UntStat-Programm des Landes NRW eingegeben werden.